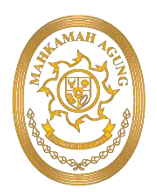

#### SEKRETARIS MAHKAMAH AGUNG REPUBLIK INDONESIA

#### KEPUTUSAN SEKRETARIS MAHKAMAH AGUNG REPUBLIK INDONESIA

#### NOMOR: 726/SEK/SK.PL1.2/II/2025

#### TENTANG

#### PENINGKATAN FUNGSI APLIKASI E-SADEWA VERSI 3.7 FITUR LAPORAN BMN, FITUR MONITORING SEWA, FITUR PENDAPATAN DIBAYAR DIMUKA, DAN FITUR *RESET PASSWORD*

#### SEKRETARIS MAHKAMAH AGUNG REPUBLIK INDONESIA,

- Menimbang : a. bahwa dalam rangka akuntabilitas pengelolaan barang milik negara dengan menjunjung tinggi prinsip tata kelola pemerintahan yang baik (good governance), diperlukan penggunaan barang milik negara secara tepat, efektif, dan optimal untuk mendukung penyelenggaraan tugas dan fungsi;
  - b. bahwa dalam mewujudkan prinsip pengelolaan barang milik negara yang akuntabel dan transparan, perlu dilakukan pengendalian, pengawasan serta penatausahaan yang mencakup penyusunan laporan atas barang milik negara guna mendukung penyelenggaraan tugas dan fungsi secara optimal;
  - c. bahwa berdasarkan pertimbangan sebagaimana dimaksud dalam huruf a dan huruf b, perlu menetapkan Keputusan Sekretaris Mahkamah Agung tentang pengembangan dan implementasi aplikasi e-SADEWA versi 3.7.
- Mengingat : 1. Undang-Undang Nomor 14 Tahun 1985 tentang Mahkamah Agung sebagaimana telah beberapa kali diubah, terakhir dengan Undang-Undang Nomor 3 Tahun 2009 tentang Perubahan kedua atas Undang-Undang Nomor 14 Tahun 1985 tentang Mahkamah Agung;
  - 2. Undang-Undang Nomor 48 Tahun 2009 tentang Kekuasaan Kehakiman;
  - 3. Undang-Undang Nomor 17 Tahun 2003 tentang Keuangan Negara;

- 4. Undang-Undang Nomor 1 Tahun 2004 tentang Perbendaharaan Negara;
- 5. Peraturan Pemerintah Nomor 28 Tahun 2020 tentang Perubahan atas Peraturan Pemerintah Nomor 27 Tahun 2014 tentang Pengelolaan Barang Milik Negara/Daerah;
- 6. Peraturan Presiden Nomor 13 Tahun 2015 tentang Sekretariat Mahkamah Agung;
- 7. Peraturan Menteri Keuangan Republik Indonesia Nomor 250/PMK.06/2011 tentang Tata Cara Pengelolaan Barang Milik Negara Yang Tidak Digunakan Untuk Menyelenggarakan Tugas dan Fungsi Kementerian/Lembaga;
- Keputusan Ketua Mahkamah Agung Republik Indonesia Nomor 269/KMA/SK/XII/2018 tentang Tata Kelola Teknologi Informasi dan Komunikasi di Lingkungan Mahkamah Agung dan Badan Peradilan yang Berada di Bawahnya;
- 9. Keputusan Ketua Mahkamah Agung Republik Indonesia Nomor 246/KMA/SK/XII/2021 tentang Pemberlakukan Electronic State Asset Development and Enhancement Work Application (e-SADEWA).

#### MEMUTUSKAN:

- MENETAPKAN : KEPUTUSAN SEKRETARIS MAHKAMAH AGUNG TENTANG PENINGKATAN FUNGSI APLIKASI E-SADEWA VERSI 3.7 FITUR LAPORAN BMN, FITUR MONITORING SEWA, FITUR PENDAPATAN DIBAYAR DIMUKA, DAN FITUR *RESET PASSWORD*
- KESATU : Menetapkan hasil pengembangan pada aplikasi e-SADEWA, yang terdiri dari :
  - 1. **Fitur Laporan BMN**, untuk mendukung pengelolaan dan pelaporan Barang Milik Negara secara lebih terstruktur dan akuntabel;
  - 2. Fitur Monitoring Sewa, untuk memantau dan mengelola data sewa Barang Milik Negara secara *real-time*;
  - 3. **Fitur Pendapatan Dibayar Dimuka (PDD)**, untuk memfasilitasi pencatatan pendapatan BMN sesuai dengan standar akuntansi pemerintah;
  - 4. **Fitur Reset Password**, untuk mempermudah pengguna dalam mengatur ulang kata sandi secara mandiri dan aman;

Hasil pengembangan tersebut wajib digunakan oleh seluruh satuan kerja di lingkungan Mahkamah Agung dan Badan Peradilan di Bawahnya

- KEDUA : Petunjuk teknis penggunaan dan pemanfaatan fitur hasil pengembangan aplikasi e-SADEWA versi 3.7 sebagaimana dimaksud dalam diktum KESATU, tercantum dalam lampiran - lampiran yang merupakan bagian tidak terpisahkan dari keputusan ini.
- KETIGA : Keputusan ini berlaku sejak tanggal ditetapkan dengan ketentuan bahwa apabila dikemudian hari terdapat kekeliruan dalam keputusan ini, akan diadakan perbaikan sebagaimana mestinya.

Ditetapkan di Jakarta Pada 28 Februari 2025 SEKRETARIS MAHKAMAH AGUNG REPUBLIK INDONESIA,

Tembusan:

- 1. YM. Wakil Ketua Mahkamah Agung RI Bidang Non Yudisial;
- 2. Panitera Mahkamah Agung RI;
- 3. Direktur Jenderal Badan Peradilan Umum Mahkamah Agung RI;
- 4. Direktur Jenderal Badan Peradilan Agama Mahkamah Agung RI;
- 5. Direktur Jenderal Badan Peradilan Militer dan Tata Usaha Negara Mahkamah Agung RI;
- 6. Kepala Badan Pengawasan Mahkamah Agung RI;
- 7. Kepala Badan Strategi Kebijakan dan Pendidikan dan Pelatihan dan Hukum dan Peradilan Mahkamah Agung RI;
- 8. Para Kepala Biro pada Badan Urusan Administrasi Mahkamah Agung RI.

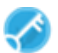

Lampiran I Surat Keputusan Sekretaris Mahkamah Agung Republik Indonesia Nomor : 726/SEK/SK.PL1.2/II/2025 Tanggal : 28 Februari 2025

e-SADEWA v 3.7.0

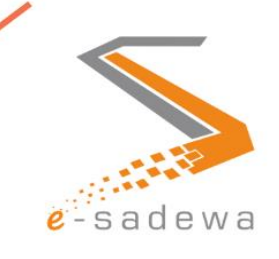

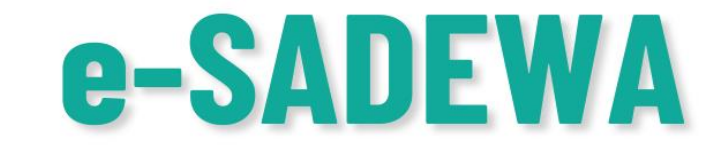

# PANDUAN FITUR Laporan Barang Milik Negara

TIM PENGEMBANGAN e-SADEWA 2025

## DAFTAR ISI

| DAFTAR ISI                                             | 2 |
|--------------------------------------------------------|---|
| BAB I PENDAHULUAN                                      | 3 |
| BAB II PANDUAN FITUR LAPORAN BARANG MILIK NEGARA (BMN) | 4 |
| A. Halaman Satuan Kerja (Satker)                       | 5 |
| B. Halaman Tingkat Banding                             | 7 |
| C. Halaman Tingkat Koordinator Wilayah (Korwil)        | 8 |
| D. Halaman Tingkat Eselon 1 dan Pusat1                 | 1 |

#### **BAB I PENDAHULUAN**

Aplikasi e-Sadewa (Electronic State Asset Development and Enhancement Work Application) merupakan sistem yang dirancang untuk mendukung proses penatausahaan dan pengelolaan Barang Milik Negara (BMN) di lingkungan Mahkamah Agung Republik Indonesia. Sebagai aplikasi yang berperan penting dalam administrasi negara, e-Sadewa diharapkan mampu memberikan performa yang optimal, aman, dan mudah digunakan oleh setiap satuan kerja yang terlibat dalam pengelolaan aset negara.

Salah satu fitur utama dalam aplikasi e-Sadewa adalah Laporan BMN, yang merupakan dokumen resmi berisi informasi terperinci mengenai pengelolaan BMN selama suatu periode tertentu. BMN mencakup berbagai jenis barang yang dimiliki oleh negara atau entitas publik yang diatur sesuai dengan ketentuan perundang-undangan. Keberadaan laporan ini bertujuan untuk meningkatkan transparansi, akuntabilitas, dan kontrol terhadap asetaset negara yang dikelola oleh instansi terkait.

Laporan BMN mencakup beberapa elemen kunci, antara lain informasi aset, kondisi dan lokasi aset, nilai aset, perubahan status aset, prosedur pengelolaan. Laporan BMN disusun agar berbagai pihak yang berkepentingan, seperti pemerintah, lembaga pengawas, dan masyarakat, dapat menilai efektivitas pengelolaan BMN dan memastikan bahwa penggunaannya telah sesuai dengan peraturan yang berlaku. Selain itu, laporan ini juga berperan dalam menjaga akuntabilitas serta mendukung tata kelola yang baik dalam pengelolaan aset negara.

Dengan adanya fitur Laporan BMN pada aplikasi e-Sadewa, diharapkan pengelolaan aset negara dapat dilakukan secara lebih efisien, transparan, dan sesuai dengan prinsip-prinsip akuntabilitas yang ditetapkan oleh peraturan perundang-undangan yang berlaku.

### BAB II PANDUAN FITUR LAPORAN BARANG MILIK NEGARA (BMN)

Fitur laporan BMN disesuaikan dengan tingkat pengguna dan terbagi menjadi empat tampilan berbeda, yaitu untuk Satker, Tingkat Banding, Koordinator Wilayah (Korwil), Eselon I serta Pusat.

1. Pengguna dapat mengakses aplikasi e-SADEWA dengan mengetikan <u>e-sadewa.mahkamahagung.go.id</u> pada *browser* 

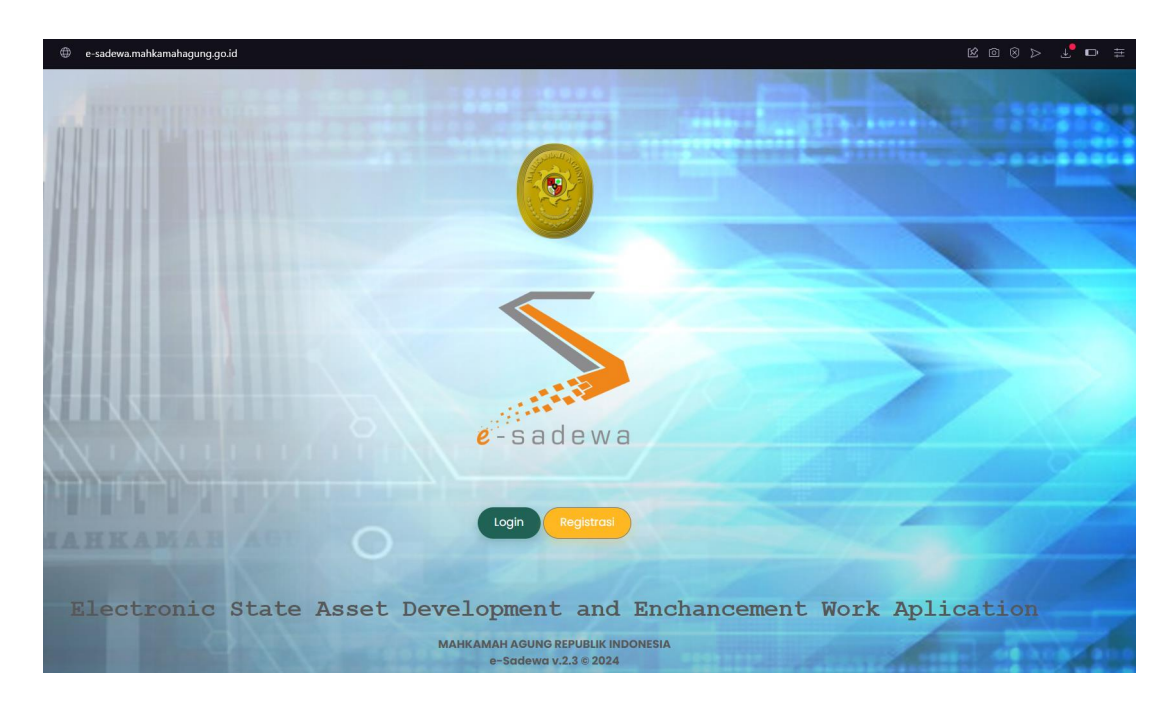

2. Pengguna dapat masuk ke aplikasi e-SADEWA melalui jendela *login* dengan memasukan *username* dan *password* serta tahun anggaran berjalan

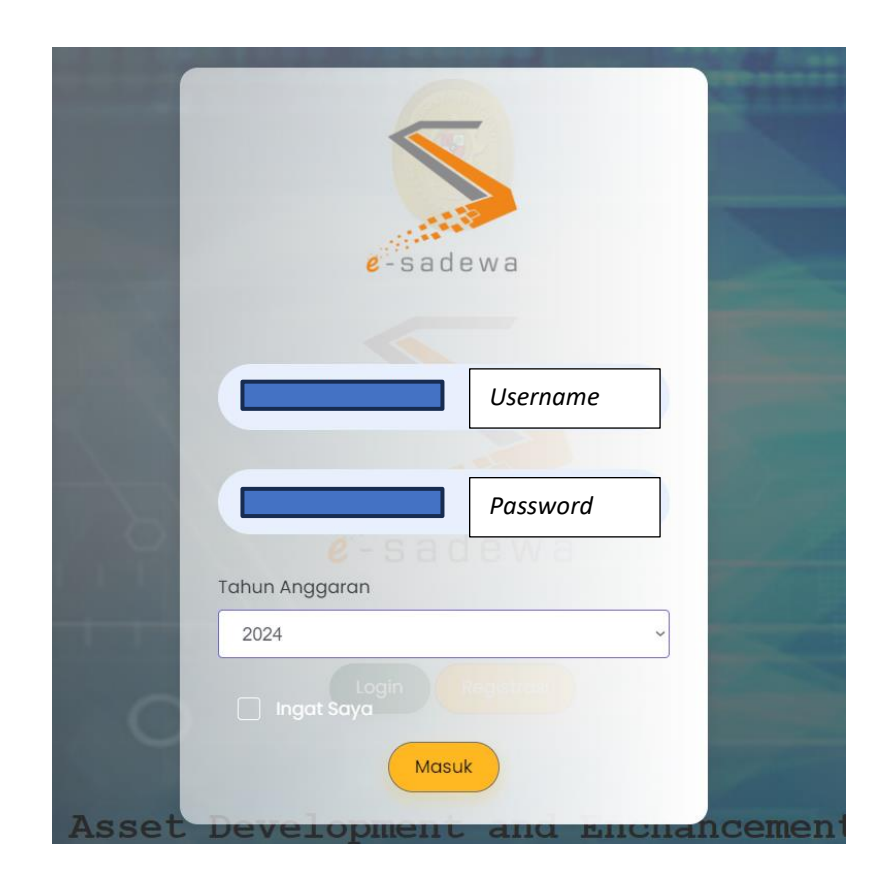

 Setelah masuk pada halaman *dashboard*, Pengguna dapat memilih menu Monitoring > Laporan BMN

| e-sadewa 😑                                                               | 🖉 Dashboard                                 | Monitoring ~     | Pengelolaan BMN          | - Penge      | adaan Barang 🗸                    | 🕁 Penatausahaan    | ~                          | TA 2024                 |
|--------------------------------------------------------------------------|---------------------------------------------|------------------|--------------------------|--------------|-----------------------------------|--------------------|----------------------------|-------------------------|
| SETTING                                                                  |                                             | -🛱 Kelengkapan   |                          | А БАМА ТА    | HUNA (005011                      | 7003072460         | 00кд)                      |                         |
| <u>ग्र</u> ी Pengguna                                                    | т                                           | Pensertipikasian | n Tanah<br>God ing & Ban | gunan        | Rumah I                           | Negara             | Ke                         | endaraan                |
| Dok Template                                                             | Tanah Kantor Pemerint<br>Tanah Rumah Negara | PSP              | Sector Contor            | 0<br>0       | Golongan I<br>Golongan II         | 0<br>1             | Roda 2<br>Roda 4           |                         |
| Tentang Aplikasi                                                         | Tanah Lainnya<br>Total Kuantitas            | Penghapusan E    | BMN                      | 1            | Mess & Lainnya<br>Total Kuantitas | 1                  | Lainnya<br>Total Kuantitas |                         |
| BANTUAN                                                                  | Total Nilai                                 | 3.382.945.000    | Total Nilai<br>Detail    | 57.623.000   | Total Nilai<br>Deta               | 803.129.000<br>ail | Total Nilai                | <b>255.50</b><br>Detail |
| <ul> <li>Tentang Aplikasi</li> <li>Regulasi</li> <li>Tutorial</li> </ul> | Tanah                                       | u c              | Gedung & Bangunan        | <b>a</b> (9) | Rumah Negara                      | el C               | Kendaraan                  | Bermotor 🖬              |
| 💥 FAQ                                                                    | Sertifikat                                  | ~                | Luasan                   | ~            | Golongan                          | ~                  | Klasifikasi                |                         |
|                                                                          | 6 6                                         |                  | 1.25                     |              | 3                                 | 2 2                | 6<br>5<br>4                |                         |

#### A. Halaman Satuan Kerja (Satker)

1. Pengguna dapat langsung mengunggah data laporan BMN sesuai dengan periodenya dengan menekan *expand* pada kolom tahun.

| No |                                                                           | Tahun  |
|----|---------------------------------------------------------------------------|--------|
| NO |                                                                           | 2023   |
| 1  | Laporan Pengawasan dan Pengendalian Barang Milik Negara Semester I        | expand |
| a  | PDF Laporan Pengawasan dan Pengendalian Barang Milik Negara Semester I    | Ô      |
| b  | Excel Laporan Pengawasan dan Pengendalian Barang Milik Negara Semester I  | G      |
| 2  | Laporan Pengawasan dan Pengendalian Barang Milik Negara Semester II       | expand |
| a  | PDF Laporan Pengawasan dan Pengendalian Barang Milik Negara Semester II 2 | G      |
| b  | Excel Laporan Pengawasan dan Pengendalian Barang Milik Negara Semester II | G      |
| 3  | Laporan Pengawasan dan Pengendalian Barang Milik Negara Tahunan           | expand |
| a  | PDF Laporan Pengawasan dan Pengendalian Barang Milik Negara Tahunan       | Ô      |
| b  | Excel Laporan Pengawasan dan Pengendalian Barang Milik Negara Tahunan     | 6      |

Setelah menekan tombol *expand*, Pengguna dapat menekan **ikon unggah** pada bagian bawah untuk mengunggah laporan dalam bentuk PDF (pada gambar kiri) dan Excel (pada gambar kanan).

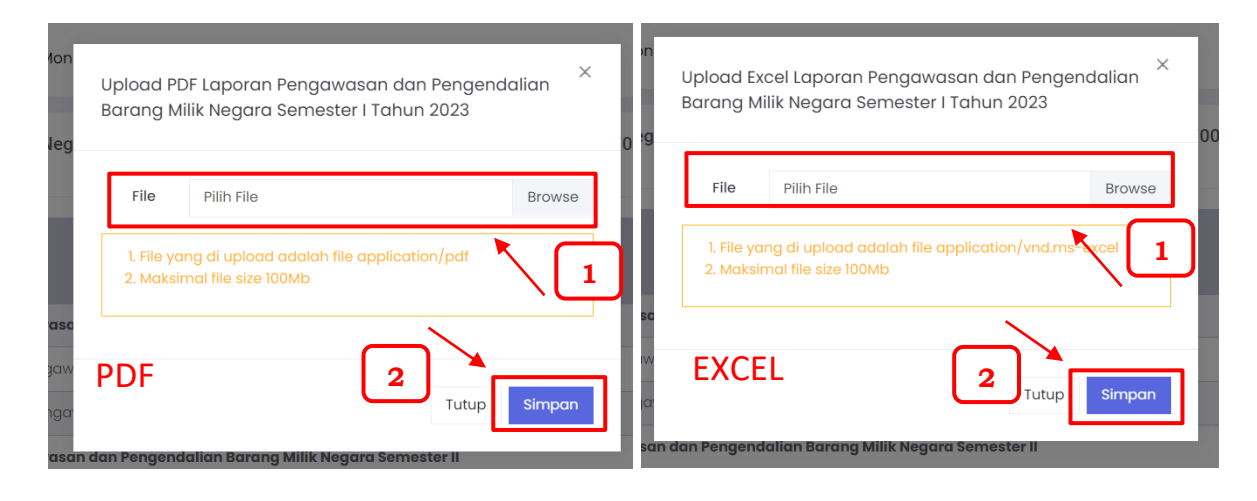

Sesudah menekan **ikon unggah**, Pengguna dapat memilih dokumen sesuai poin yang telah dipilih dengan ukuran maksimal 100 MB. Dan jika sudah memilih Pengguna dapat menekan tombol **Simpan**.

2. Jika proses unggah berhasil maka tampilan ikon akan berubah dan bertambah dengan fitur unggah dokumen (ikon berwarna kuning) dan menghapus data (ikon berwarna merah)

|   |                                                                           | Tahun          |
|---|---------------------------------------------------------------------------|----------------|
|   |                                                                           | 2023           |
| 1 | Laporan Pengawasan dan Pengendalian Barang Milik Negara Semester I        | expand         |
| a | PDF Laporan Pengawasan dan Pengendalian Barang Milik Negara Semester I    | <b>••</b> •• 🗊 |
| b | Excel Laporan Pengawasan dan Pengendalian Barang Milik Negara Semester I  | <b>n</b> n 🗊   |
| 2 | Laporan Pengawasan dan Pengendalian Barang Milik Negara Semester II       | expand         |
| α | PDF Laporan Pengawasan dan Pengendalian Barang Milik Negara Semester II   | <b>•</b> • 🗊   |
| b | Excel Laporan Pengawasan dan Pengendalian Barang Milik Negara Semester II | <b>••</b> •• 🗊 |
| 3 | Laporan Pengawasan dan Pengendalian Barang Milik Negara Tahunan           | expand         |
| α | PDF Laporan Pengawasan dan Pengendalian Barang Milik Negara Tahunan       | <b>n</b> n 🗊   |
| b | Excel Laporan Pengawasan dan Pengendalian Barang Milik Negara Tahunan     | <b>••</b> •• 🗊 |

3. Pengguna juga dapat melihat laporan BMN yang pada tahun anggaran sebelumnya dengan menekan tombol **Filter Data** untuk mengganti tahun anggaran

| Lapora<br>2024 s | n Barang Milik Negara Barang Milik Negara PENGADILAN AGAMA TAHUNA (005011700307246000KD) :<br>/d 2024 | ₽ Filter Data |
|------------------|----------------------------------------------------------------------------------------------------|---------------|
|                  |                                                                                                    | Tahun         |
| No               |                                                                                                    | 2024          |
| 1                | Laporan Pengawasan dan Pengendalian Barang Milik Negara Semester I                                    | expand        |
| 2                | Laporan Pengawasan dan Pengendalian Barang Milik Negara Semester II                                   | expand        |

Setelah ditekan, maka akan muncul tampilan *popup* untuk mengganti tahun anggaran. Jika sudah memilih tahun anggaran yang diinginkan, Pengguna dapat menekan tombol **Filter**.

| Upload Lap                      | oran  |       |       |      |      | ×      |    |
|---------------------------------|-------|-------|-------|------|------|--------|----|
| Tahun                           | 2     | 1023  |       |      | 2024 |        | )3 |
|                                 | «     | 2020- | -2029 | >>   |      |        |    |
|                                 | 2019  | 2020  | 2021  | 2022 | oad  | Filter | ]  |
| aan Pengenaan<br>dan Pengendali | 2023  | 2024  | 2025  | 2026 |      |        |    |
| dan Pengendali                  | 2027  | 2028  | 2029  | 2030 |      |        | )  |
|                                 | dunan |       |       |      |      |        |    |

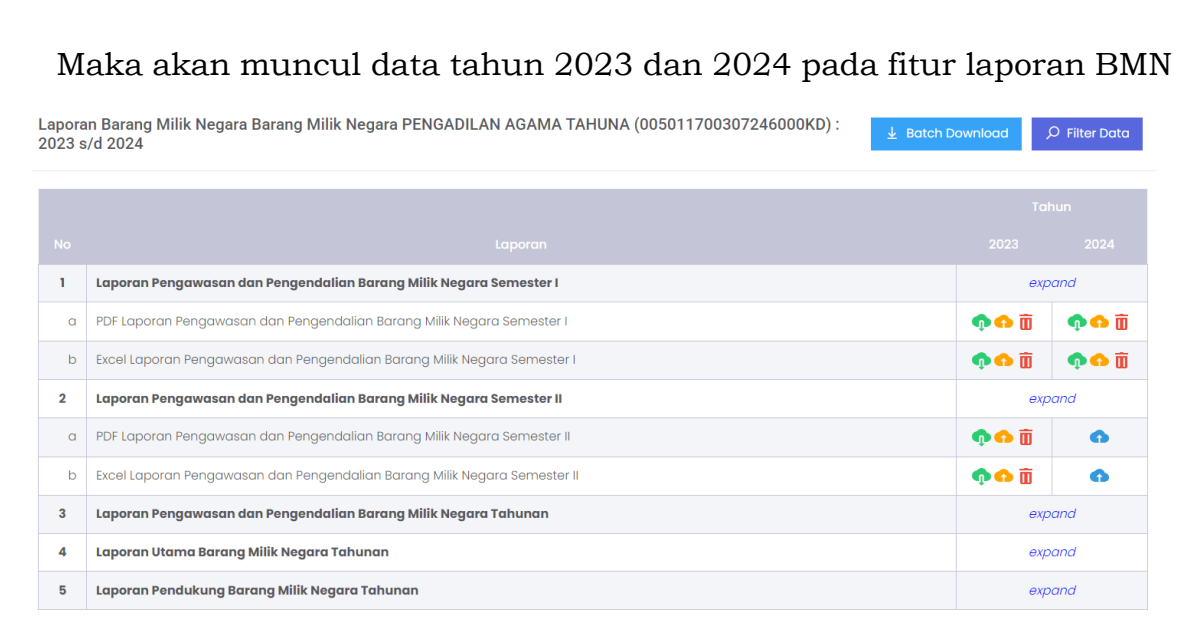

4. Pengguna dapat mengunduh keseluruhan data laporan BMN yang telah diunggah dengan menekan tombol *Batch Download* 

| No     Laporan     2024       1     Laporan Pengawasan dan Pengendalian Barang Milik Negara Semester I     expand       2     Laporan Pengawasan dan Pengendalian Barang Milik Negara Semester II     expand | Lapor<br>2024 | ran Barang Milik Negara Barang Milik Negara PENGADILAN AGAMA TAHUNA (005011700307246000KD) : 🚽 Batch Download<br>s/d 2024 | D Filter Data |
|----------------------------------------------------------------------------------------------------|---------------|----------------------------------------------------------------------------------------------------|---------------|
| 1     Laporan Pengawasan dan Pengendalian Barang Milik Negara Semester I     expand       2     Laporan Pengawasan dan Pengendalian Barang Milik Negara Semester II     expand                               | No            | Laporon                                                                                                    | Tahun<br>2024 |
| 2 Laporan Pengawasan dan Pengendalian Barang Milik Negara Semester II expand                                                                                                    | 1             | Laporan Pengawasan dan Pengendalian Barang Milik Negara Semester I                                                        | expand        |
| 3 Laporan Pengawasan dan Pengendalian Barang Milik Negara Tahunan expand                                                                                                    | 2             | Laporan Pengawasan dan Pengendalian Barang Milik Negara Semester II                                                       | expand        |

#### B. Halaman Tingkat Banding

1. Pengguna Tingkat Banding hanya dapat memonitoring proses penyampaian laporan BMN satuan kerja dibawahnya. Jika terdapat ikon 🝙 maka satuan kerja telah mengunggah laporan BMN.

| D     | Data Satuan Kerja                                              |                                                                                          |                                                                                            |                                                                                           |                                                                                             |                                                                                       |                                                                                         |                          |                           |                          |                           |                                                       |                                                                                   |                                                       |
|-------|----------------------------------------------------------------|------------------------------------------------------------------------------------------|--------------------------------------------------------------------------------------------|-------------------------------------------------------------------------------------------|---------------------------------------------------------------------------------------------|---------------------------------------------------------------------------------------|-----------------------------------------------------------------------------------------|--------------------------|---------------------------|--------------------------|---------------------------|-------------------------------------------------------|-----------------------------------------------------------------------------------|-------------------------------------------------------|
| Dafta | ar Laporan Barang Milik N                                      | egara Tahun 20                                                                           | )24                                                                                        |                                                                                           |                                                                                             |                                                                                       |                                                                                         |                          |                           |                          |                           |                                                       |                                                                                   |                                                       |
|       |                                                                | Laporan Pen<br>Pengendalia<br>Negara S                                                   | gawasan dan<br>n Barang Milik<br>Semester I                                                | Laporan Pen<br>Pengendalia<br>Negara S                                                    | gawasan dan<br>n Barang Milik<br>iemester II                                                | Laporan Pen<br>Pengendalia<br>Negara                                                  | gawasan dan<br>n Barang Milik<br>Tahunan                                                | Lapora                   | n Utama Ba<br>Tahu        | rang Milik M<br>nan      | legara                    |                                                       | Laporan Pi                                                                        | endukung Barang                                       |
| No    | Satker                                                         | PDF Laporan<br>Pengawasan<br>dan<br>Pengendalian<br>Barang Milik<br>Negara<br>Semester I | Excel Laporan<br>Pengawasan<br>dan<br>Pengendalian<br>Barang Milik<br>Negara<br>Semester I | PDF Laporan<br>Pengawasan<br>dan<br>Pengendalian<br>Barang Milik<br>Negara<br>Semester II | Excel Laporan<br>Pengawasan<br>dan<br>Pengendalian<br>Barang Milik<br>Negara<br>Semester II | PDF Laporan<br>Pengawasan<br>dan<br>Pengendalian<br>Barang Milik<br>Negara<br>Tahunan | Excel Laporan<br>Pengawasan<br>dan<br>Pengendalian<br>Barang Milik<br>Negara<br>Tahunan | LBMN<br>Tahunan<br>(PDF) | LBMN<br>Tahunan<br>(Word) | LBMN<br>Audited<br>(PDF) | LBMN<br>Audited<br>(Word) | BA<br>Opname<br>Semester<br>1 dan<br>Tahunan<br>(PDF) | SK dan RTH<br>Penghapusan,<br>Surat<br>Persetujuan<br>dan Risalah<br>Lelang (PDF) | Kartu K<br>Konstruksi<br>Dalam<br>Pengerjaan<br>(PDF) |
| 1     | PENGADILAN TINGGI<br>JAKARTA<br>(005010100097467000KD)         | •                                                                                        | Ŷ                                                                                          | -                                                                                         | -                                                                                           | -                                                                                     | -                                                                                       | -                        | -                         | -                        | -                         | -                                                     | -                                                                                 | -                                                     |
| 2     | PENGADILAN NEGERI<br>JAKARTA PUSAT<br>(005010100097471000KD)   | Ŷ                                                                                        | Φ                                                                                          | -                                                                                         | -                                                                                           | -                                                                                     | -                                                                                       | -                        | -                         | -                        | -                         | Ŷ                                                     | -                                                                                 | -                                                     |
| 3     | PENGADILAN NEGERI<br>JAKARTA BARAT<br>(005010100097488000KD)   | Ŷ                                                                                        | ¢                                                                                          | -                                                                                         | -                                                                                           | -                                                                                     | -                                                                                       | -                        | -                         | -                        | -                         | Ŷ                                                     | -                                                                                 | -                                                     |
| 4     | PENGADILAN NEGERI<br>JAKARTA TIMUR<br>(005010100097492000KD)   | -                                                                                        | -                                                                                          | -                                                                                         | -                                                                                           | -                                                                                     | -                                                                                       | -                        | -                         | -                        | -                         | -                                                     | -                                                                                 | -                                                     |
| 5     | PENGADILAN NEGERI<br>JAKARTA SELATAN<br>(005010100400214000KD) | Ŷ                                                                                        | ¢                                                                                          | -                                                                                         | -                                                                                           | -                                                                                     | -                                                                                       | -                        | -                         | -                        | -                         | •                                                     | -                                                                                 | -                                                     |

 Terdapat tombol Filter pada bagian kanan atas yang dapat digunakan untuk (1) memilih tahun laporan BMN yang ingin ditampilkan serta (2) dapat memilih satuan kerja yang ingin ditampilkan sekaligus (3) dapat mengunduh seluruh laporan satuan kerja dibawah Tingkat Banding. Seluruh proses filter dapat diakhiri dengan menekan tombol Simpan Filter

| pran Pengawasan dan<br>gendalian Barang Milik<br>Negara Tahunan | Laporan Utama Barang Milik Negara<br>Tahunan | Filter<br>Laporan Pendukung Barang Milik Negar        |
|-----------------------------------------------------------------|----------------------------------------------|-------------------------------------------------------|
| Tampilkan                                                       |                                              | ×                                                     |
|                                                                 | Reset X<br>Tahun 2024<br>Satker Pilih        | 1<br>✓ 2<br>3<br>Tutup L Batch Download Simpan Filter |

#### C. Halaman Tingkat Koordinator Wilayah (Korwil)

1. Pengguna Tingkat Koordinator Wilayah dapat langsung mengunggah data laporan BMN sesuai dengan periodenya dengan menekan *expand* pada kolom tahun.

| Uploa | d Laporan Tingkat Wilayah : Tahun 2024                                   |     | P Filter Data         |
|-------|--------------------------------------------------------------------------|-----|-----------------------|
| No    | Laporan                                                                  |     | Tahun<br>2024         |
| 1     | Laporan Pengawasan dan Pengendalian Barang Milik Negara Semester I       | L , | expd <mark>r</mark> d |
| a     | PDF Laporan Pengawasan dan Pengendalian Barang Milik Negara Semester I   |     | 6                     |
| b     | Excel Laporan Pengawasan dan Pengendalian Barang Milik Negara Semester I |     | 6                     |
| 2     | Laporan Pengawasan dan Pengendalian Barang Milik Negara Semester II      |     | expand                |
| 3     | Laporan Pengawasan dan Pengendalian Barang Milik Negara Tahunan          |     | expand                |
| 4     | Laporan Utama Barang Milik Negara Tahunan                                | 2   | expand                |
| 5     | Laporan Pendukung Barang Milik Negara Tahunan                            |     | expand                |

Setelah menekan tombol *expand*, Pengguna dapat menekan **ikon unggah** pada bagian bawah untuk mengunggah laporan dalam bentuk PDF (pada gambar kiri) dan Excel (pada gambar kanan).

| Vpload PDF Laporan Pengawasan dan Pengendalian<br>Barang Milik Negara Semester I Tahun 2023<br>0 | n<br>Upload Excel Laporan Pengawasan dan Pengendalian<br>Barang Milik Negara Semester I Tahun 2023      |
|--------------------------------------------------------------------------------------------------|----------------------------------------------------------------------------------------------------|
| File Pilih File Browse                                                                           | File Pilih File Browse                                                                                  |
| 1. File yang di upload adalah file application/pdf<br>2. Maksimal file size 100Mb                | 1. File yang di upload adalah file application/vnd.ms <sup>a</sup> xcel     2. Maksimal file size 100Mb |
| PDF 2 Tutup Simpon                                                                               | EXCEL 2 Tutup Simpan                                                                                    |

Sesudah menekan **ikon unggah**, Pengguna dapat memilih dokumen sesuai poin yang telah dipilih dengan ukuran maksimal 100 MB. Dan jika sudah memilih Pengguna dapat menekan tombol **Simpan**.

2. Jika proses unggah berhasil maka tampilan ikon akan berubah dan bertambah dengan fitur unggah dokumen (ikon berwarna kuning) dan menghapus data (ikon berwarna merah)

| 1 | Laporan Pengawasan dan Pengendalian Barang Milik Negara Semester I        | expand         |
|---|---------------------------------------------------------------------------|----------------|
| α | PDF Laporan Pengawasan dan Pengendalian Barang Milik Negara Semester I    | <b>••</b> •• 🗓 |
| b | Excel Laporan Pengawasan dan Pengendalian Barang Milik Negara Semester I  | <b>•••</b> 🗊   |
| 2 | Laporan Pengawasan dan Pengendalian Barang Milik Negara Semester II       | expand         |
| α | PDF Laporan Pengawasan dan Pengendalian Barang Milik Negara Semester II   | <b>••</b> •• 🗓 |
| b | Excel Laporan Pengawasan dan Pengendalian Barang Milik Negara Semester II | <b>••</b> •• 🗓 |
| 3 | Laporan Pengawasan dan Pengendalian Barang Milik Negara Tahunan           | expand         |
| α | PDF Laporan Pengawasan dan Pengendalian Barang Milik Negara Tahunan       | <b>••</b> •• 🗓 |
| b | Excel Laporan Pengawasan dan Pengendalian Barang Milik Negara Tahunan     | <b>n n</b>     |

3. Pengguna juga dapat melihat laporan BMN yang pada tahun anggaran sebelumnya dengan menekan tombol **Filter Data** untuk mengganti tahun anggaran

| Uploa | id Laporan Tingkat Wilayah : Tahun 2024 🚽 Batch Download            | O Filter Data |
|-------|---------------------------------------------------------------------|---------------|
| No    | Laporan                                                             | Tahun<br>2024 |
| 1     | Laporan Pengawasan dan Pengendalian Barang Milik Negara Semester I  | expand        |
| 2     | Laporan Pengawasan dan Pengendalian Barang Milik Negara Semester II | expand        |

Setelah ditekan, maka akan muncul tampilan *popup* untuk mengganti tahun anggaran. Jika sudah memilih tahun anggaran yang diinginkan, Pengguna dapat menekan tombol **Filter**.

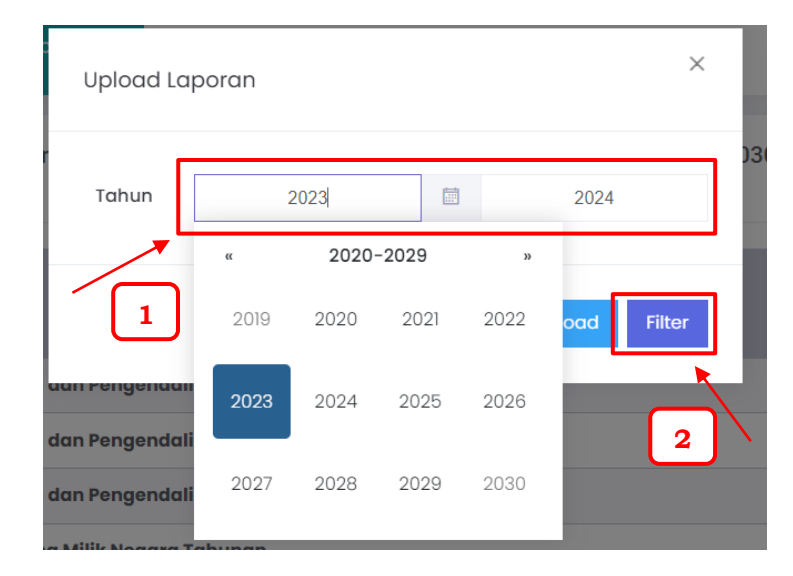

# Maka akan muncul data tahun 2023 dan 2024 pada fitur laporan BMN

| Uploa | ad Laporan Tingkat Wilayah : 2023 s/d 2024                                | Download     | ₽ Filter Data |
|-------|---------------------------------------------------------------------------|--------------|---------------|
|       |                                                                           |              |               |
|       |                                                                           | Τς           | ahun          |
|       |                                                                           |              | 2024          |
| 1     | Laporan Pengawasan dan Pengendalian Barang Milik Negara Semester I        | ex           | pand          |
| α     | PDF Laporan Pengawasan dan Pengendalian Barang Milik Negara Semester I    | ф 🗘 🗓        | 🂠 🗘 🗓         |
| b     | Excel Laporan Pengawasan dan Pengendalian Barang Milik Negara Semester I  | <b>•</b> • 🗊 | <b>•</b> • 🗊  |
| 2     | Laporan Pengawasan dan Pengendalian Barang Milik Negara Semester II       | ex           | pand          |
| α     | PDF Laporan Pengawasan dan Pengendalian Barang Milik Negara Semester II   | <b>•</b> • 🗊 | 0             |
| b     | Excel Laporan Pengawasan dan Pengendalian Barang Milik Negara Semester II | <b>•</b> • 🗊 | 6             |
| 3     | Laporan Pengawasan dan Pengendalian Barang Milik Negara Tahunan           | ex           | pand          |
| 4     | Laporan Utama Barang Milik Negara Tahunan                                 | ex           | pand          |
| 5     | Laporan Pendukung Barang Milik Negara Tahunan                             | ex           | pand          |

4. Pada bagian bawah terdapat bagian memonitoring proses penyampaian laporan BMN satuan kerja dibawahnya. Jika terdapat ikon 🐢 maka satuan kerja telah mengunggah laporan BMN.

| ۵    | Data Satuan Kerja                                                        |                                                                                          |                                                                                            |                                                                                           |                                                                                             |                                                                                       |                                                                                         |                                              |                           |                          |                           |                                                       |                                                                                   |                                                     |                                                                  |                                                    |  |  |
|------|--------------------------------------------------------------------------|------------------------------------------------------------------------------------------|--------------------------------------------------------------------------------------------|-------------------------------------------------------------------------------------------|---------------------------------------------------------------------------------------------|---------------------------------------------------------------------------------------|-----------------------------------------------------------------------------------------|----------------------------------------------|---------------------------|--------------------------|---------------------------|-------------------------------------------------------|-----------------------------------------------------------------------------------|-----------------------------------------------------|------------------------------------------------------------------|----------------------------------------------------|--|--|
| Daft | ar Laporan Barang Milik N                                                | egara Tahun 20                                                                           | 024                                                                                        |                                                                                           |                                                                                             |                                                                                       |                                                                                         |                                              |                           |                          |                           |                                                       |                                                                                   |                                                     |                                                                  |                                                    |  |  |
|      | Laporan Pengawasan dan<br>Pengendalian Barang Milik<br>Negara Semester I |                                                                                          |                                                                                            | Laporan Pengawasan dan<br>Pengendalian Barang Milik<br>Negara Semester II                 |                                                                                             | Laporan Pengawasan dan<br>Pengendalian Barang Milik<br>Negara Tahunan                 |                                                                                         | Laporan Utama Barang Milik Negara<br>Tahunan |                           |                          |                           | Laparan Pendukung Barang Milik Negara Tahi            |                                                                                   |                                                     |                                                                  |                                                    |  |  |
| No   | Satker                                                                   | PDF Laporan<br>Pengawasan<br>dan<br>Pengendallan<br>Barang Milik<br>Negara<br>Semester I | Excel Laporan<br>Pengawasan<br>dan<br>Pengendallan<br>Barang Milik<br>Negara<br>Semester I | PDF Laporan<br>Pengawasan<br>dan<br>Pengendallan<br>Barang Milik<br>Negara<br>Semester II | Excel Laporan<br>Pengawasan<br>dan<br>Pengendalian<br>Barang Milik<br>Negara<br>Semester II | PDF Laporan<br>Pengawasan<br>dan<br>Pengendallan<br>Barang Milik<br>Negara<br>Tahunan | Excel Laporan<br>Pengawasan<br>dan<br>Pengendallan<br>Barang Milik<br>Negara<br>Tahunan | LBMN<br>Tahunan<br>(PDF)                     | LBMN<br>Tahunan<br>(Word) | LBMN<br>Audited<br>(PDF) | LBMN<br>Audited<br>(Word) | BA<br>Opname<br>Semester<br>1 dan<br>Tahunan<br>(PDF) | SK dan RTH<br>Penghapusan,<br>Surat<br>Persetujuan<br>dan Risalah<br>Lelang (PDF) | Kartu<br>Konstruksi<br>Dalam<br>Pengerjaan<br>(PDF) | Surat<br>Keterangan<br>KPB atas<br>transaksi<br>Koreksi<br>(PDF) | Su<br>Perset<br>,S<br>Perja<br>dan<br>Seta<br>atas |  |  |
| 1    | PENGADILAN TINGGI<br>JAKARTA<br>(005010100097467000KD)                   | ¢                                                                                        | •                                                                                          | -                                                                                         | -                                                                                           | -                                                                                     | -                                                                                       | -                                            | -                         | -                        | -                         | -                                                     | -                                                                                 | -                                                   | -                                                                |                                                    |  |  |
| 2    | PENGADILAN NEGERI<br>JAKARTA PUSAT<br>(005010100097471000KD)             | Ŷ                                                                                        | Ŷ                                                                                          | -                                                                                         | -                                                                                           | -                                                                                     | -                                                                                       | -                                            | -                         | -                        | -                         | Ŷ                                                     | -                                                                                 | -                                                   | -                                                                |                                                    |  |  |
| 3    | PENGADILAN NEGERI<br>JAKARTA BARAT<br>(005010100097488000KD)             | Ŷ                                                                                        | ŵ                                                                                          | -                                                                                         |                                                                                             | -                                                                                     | -                                                                                       | -                                            | -                         | -                        | -                         | ¢                                                     | -                                                                                 | -                                                   | -                                                                |                                                    |  |  |
| 4    | PENGADILAN NEGERI<br>JAKARTA TIMUR<br>(005010100097492000KD)             | -                                                                                        | -                                                                                          | -                                                                                         | -                                                                                           | -                                                                                     | -                                                                                       | -                                            | -                         | -                        | -                         | -                                                     | -                                                                                 | -                                                   | -                                                                |                                                    |  |  |
| 5    | PENGADILAN NEGERI<br>JAKARTA SELATAN<br>(005010100400214000KD)           | Ŷ                                                                                        | Ŷ                                                                                          | -                                                                                         | -                                                                                           | -                                                                                     | -                                                                                       | -                                            | -                         | -                        | -                         | Ŷ                                                     | -                                                                                 | -                                                   | -                                                                |                                                    |  |  |

#### D. Halaman Tingkat Eselon 1 dan Pusat

1. Pengguna Tingkat Eselon 1 hanya dapat memonitoring proses penyampaian laporan BMN satuan kerja dibawahnya dan juga koordinator wilayah (korwil). Jika terdapat ikon 🐢 maka satuan kerja telah mengunggah laporan BMN.

| Dafta | Data Satuan Kerja Data<br>Pata Satuan Kerja<br>r Laporan Barang Milik Neg | a Kordinator Wikay<br>gara Tahun 202                                                     | rah<br>4                                                                                   |                                                                                           |                                                                                             |                                                                                       |                                                                                         |                          |                           |                          |                           |                                                       |                                                                                   |                                                     |                                        |  |
|-------|---------------------------------------------------------------------------|------------------------------------------------------------------------------------------|--------------------------------------------------------------------------------------------|-------------------------------------------------------------------------------------------|---------------------------------------------------------------------------------------------|---------------------------------------------------------------------------------------|-----------------------------------------------------------------------------------------|--------------------------|---------------------------|--------------------------|---------------------------|-------------------------------------------------------|-----------------------------------------------------------------------------------|-----------------------------------------------------|----------------------------------------|--|
|       |                                                                           | Laporan Pen<br>Pengendalia<br>Negara S                                                   | gawasan dan<br>n Barang Milik<br>semester I                                                | Laporan Pen<br>Pengendalia<br>Negara S                                                    | Laporan Pengawasan dan<br>Pengendalian Barang Milik<br>Negara Semester II                   |                                                                                       | Laporan Pengawasan dan<br>Pengendalian Barang Milik<br>Negara Tahunan                   |                          | n Utama Ba<br>Tahu        | rang Milik N<br>nan      | legara                    |                                                       | Laporan Pendukung Barang K                                                        |                                                     |                                        |  |
| No    | Satker                                                                    | PDF Laporan<br>Pengawasan<br>dan<br>Pengendallan<br>Barang Milik<br>Negara<br>Semester I | Excel Laporan<br>Pengawasan<br>dan<br>Pengendallan<br>Barang Milik<br>Negara<br>Semester I | PDF Laporan<br>Pengawasan<br>dan<br>Pengendallan<br>Barang Milik<br>Negara<br>Semester II | Excel Laporan<br>Pengawasan<br>dan<br>Pengendallan<br>Barang Milik<br>Negara<br>Semester II | PDF Laporan<br>Pengawasan<br>dan<br>Pengendallan<br>Barang Milik<br>Negara<br>Tahunan | Excel Laporan<br>Pengawasan<br>dan<br>Pengendallan<br>Barang Milik<br>Negara<br>Tahunan | LBMN<br>Tahunan<br>(PDF) | LBMN<br>Tahunan<br>(Word) | LBMN<br>Audited<br>(PDF) | LBMN<br>Audited<br>(Word) | BA<br>Opname<br>Semester<br>1 dan<br>Tahunan<br>(PDF) | SK dan RTH<br>Penghapusan,<br>Surat<br>Persetujuan<br>dan Risalah<br>Lelang (PDF) | Kartu<br>Konstruksi<br>Dalam<br>Pengerjaan<br>(PDF) | Si<br>Ketel<br>KPE<br>tran<br>Ko<br>(F |  |
| 1     | PENGADILAN TINGGI<br>JAKARTA<br>(005010100097467000KD)                    | ¢                                                                                        | Ŷ                                                                                          | -                                                                                         | -                                                                                           | -                                                                                     | -                                                                                       |                          |                           |                          | -                         | -                                                     | -                                                                                 | -                                                   |                                        |  |
| 2     | PENGADILAN NEGERI<br>JAKARTA PUSAT<br>(005010100097471000KD)              | Ţ                                                                                        | Ţ                                                                                          | -                                                                                         | -                                                                                           | -                                                                                     | -                                                                                       | -                        | -                         | -                        | -                         | ¢                                                     | -                                                                                 | -                                                   |                                        |  |
| 3     | PENGADILAN NEGERI<br>JAKARTA BARAT<br>(005010100097488000KD)              | Ŷ                                                                                        | ¢                                                                                          | -                                                                                         | -                                                                                           | -                                                                                     | -                                                                                       | -                        | -                         | -                        | -                         | ø                                                     | -                                                                                 | -                                                   |                                        |  |

 Pengguna Tingkat Eselon 1 juga dapat memonitoring proses penyampaian laporan BMN koordinator wilayah (korwil). Jika terdapat ikon naka satuan kerja telah mengunggah laporan BMN.

| D D<br>aftar | ata Satuan Kerja<br>r Laporan Baran | Data Koro                                                                                | dinator Wilayah<br>Kordinator Wil                                                          | ayah Tahun 20:                                                                            | 24                                                                                          |                                                                                       |                                                                                         |                          |                           |                          |                           |                                                       |                                                                                   |                                                     |                                                                  |
|--------------|-------------------------------------|------------------------------------------------------------------------------------------|--------------------------------------------------------------------------------------------|-------------------------------------------------------------------------------------------|---------------------------------------------------------------------------------------------|---------------------------------------------------------------------------------------|-----------------------------------------------------------------------------------------|--------------------------|---------------------------|--------------------------|---------------------------|-------------------------------------------------------|-----------------------------------------------------------------------------------|-----------------------------------------------------|------------------------------------------------------------------|
|              |                                     | Laporan Peng<br>Pengendalian<br>Negara S                                                 | gawasan dan<br>n Barang Milik<br>emester I                                                 | Laporan Pen<br>Pengendalia<br>Negara S                                                    | gawasan dan<br>n Barang Milik<br>emester II                                                 | Laporan Peng<br>Pengendalia<br>Negara                                                 | gawasan dan<br>n Barang Milik<br>Tahunan                                                | Lapora                   | n Utama Bai<br>Tahui      | rang Milik N<br>nan      | legara                    |                                                       | Laporan Pe                                                                        | indukung Bara                                       | ang Milik Nega                                                   |
|              | Satker                              | PDF Laporan<br>Pengawasan<br>dan<br>Pengendalian<br>Barang Milik<br>Negara<br>Semester I | Excel Laporan<br>Pengawasan<br>dan<br>Pengendalian<br>Barang Milik<br>Negara<br>Semester I | PDF Laporan<br>Pengawasan<br>dan<br>Pengendallan<br>Barang Milik<br>Negara<br>Semester II | Excel Laporan<br>Pengawasan<br>dan<br>Pengendalian<br>Barang Milik<br>Negara<br>Semester II | PDF Laporan<br>Pengawasan<br>dan<br>Pengendalian<br>Barang Milik<br>Negara<br>Tahunan | Excel Laporan<br>Pengawasan<br>dan<br>Pengendallan<br>Barang Milik<br>Negara<br>Tahunan | LBMN<br>Tahunan<br>(PDF) | LBMN<br>Tahunan<br>(Word) | LBMN<br>Audited<br>(PDF) | LBMN<br>Audited<br>(Word) | BA<br>Opname<br>Semester<br>I dan<br>Tahunan<br>(PDF) | SK dan RTH<br>Penghapusan,<br>Surat<br>Persetujuan<br>dan Risalah<br>Lelang (PDF) | Kartu<br>Konstruksi<br>Dalam<br>Pengerjaan<br>(PDF) | Surat<br>Keterangan<br>KPB atas<br>transaksi<br>Koreksi<br>(PDF) |
| 1            | DKI. Jakarta<br>( <b>0100</b> )     | -                                                                                        | -                                                                                          | -                                                                                         | -                                                                                           | -                                                                                     | -                                                                                       | -                        | -                         | -                        | -                         | -                                                     | -                                                                                 | -                                                   | -                                                                |
| 2            | Kantor Pusat<br>(0199)              | -                                                                                        | -                                                                                          | -                                                                                         | -                                                                                           | -                                                                                     | -                                                                                       | -                        | -                         | -                        | -                         | -                                                     | -                                                                                 | -                                                   | -                                                                |
| 3            | Jawa Barat<br>(0200)                | ¢                                                                                        | ¢                                                                                          | -                                                                                         | -                                                                                           | -                                                                                     | -                                                                                       | -                        | -                         | -                        | -                         | -                                                     | -                                                                                 | -                                                   | -                                                                |
| 4            | Jawa Tengah<br>(0300)               | Ŷ                                                                                        | ¢                                                                                          | -                                                                                         | -                                                                                           | -                                                                                     | -                                                                                       | -                        | -                         | -                        | -                         | -                                                     | -                                                                                 | -                                                   | -                                                                |
| 5            | D.I. Yogyakarta                     | •                                                                                        | Φ                                                                                          | -                                                                                         | -                                                                                           | -                                                                                     | -                                                                                       | -                        | -                         | -                        | -                         | -                                                     | -                                                                                 | -                                                   | -                                                                |

3. Terdapat tombol **Filter** pada bagian kanan atas yang dapat digunakan untuk (1) memilih tahun laporan BMN yang ingin ditampilkan, (2) dapat memilih wilayah yang ingin ditampilkan, serta (3) dapat memilih satuan kerja yang ingin ditampilkan, sekaligus (4) dapat mengunduh seluruh laporan satuan kerja dibawah dan koordinator wilayah. Seluruh proses filter dapat diakhiri dengan menekan tombol **Simpan Filter** 

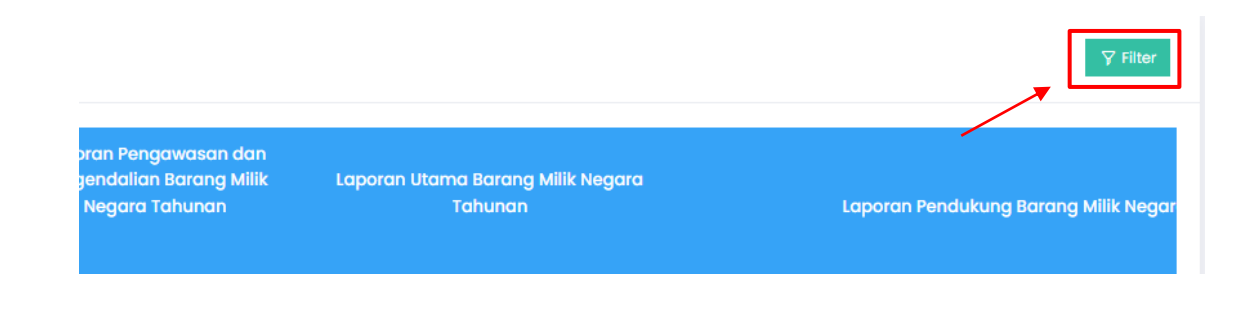

| Tampilkan | ×                                                |
|-----------|--------------------------------------------------|
| Reset     |                                                  |
| Tahun     | 2024 1                                           |
| Wilayah   | Pilih ~ 2                                        |
| Satker    | Pilih ~ 3                                        |
|           | 4<br>Tutup <u>↓ Batch Download</u> Simpan Filter |

Lampiran II Surat Keputusan Sekretaris Mahkamah Agung Republik Indonesia Nomor : 726/SEK/SK.PL1.2/II/2025 Tanggal : 28 Februari 2025

e-SADEWA v 3.7.0

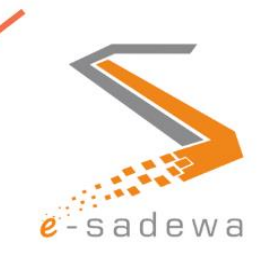

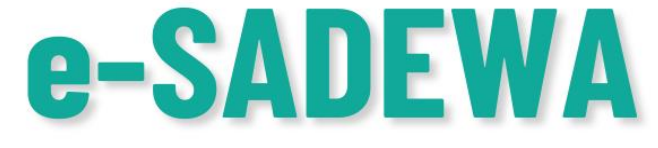

# PANDUAN MENU MONITORING SEWA

TIM PENGEMBANGAN e-SADEWA 2025

# DAFTAR ISI

| DAFTAR ISI     |                                           | 2 |
|----------------|-------------------------------------------|---|
| BAB I – PENDAH | IULUAN                                    | 3 |
| BAB II – PANDU | AN MONITORING SEWA                        | 4 |
| A. AKSES M     | ONITORING SEWA                            | 4 |
| B. MONITOR     | RING SEWA – GRAFIK BAGAN                  | 4 |
| C. MONITOR     | RING SEWA – FILTER LINGKUNGAN DAN WILAYAH | 5 |
| D. MONITOF     | RING SEWA – TABEL                         | 6 |
| 1. TABEI       | – KOLOM <i>TIMELINE</i> SEWA              | 6 |
| 2. TABEI       | – KOLOM STATUS SEWA DAN INDIKATOR SEWA    | 7 |
| 2.1.           | KOLOM STATUS SEWA                         | 7 |
| 2.2.           | KOLOM INDIKATOR SEWA                      | 8 |
| 3. TABEI       | – KOLOM TAHUN ANGGARAN DAN AKSI           | 8 |
| 3.1.           | KOLOM TAHUN ANGGARAN                      | 8 |
| 3.2.           | KOLOM AKSI                                | 8 |

#### **BAB 1 PENDAHULUAN**

Menu Monitoring Sewa merupakan salah satu menu baru yang dikembangan oleh Tim Pengembang Aplikasi e-SADEWA dalam rangka mendukung terlaksananya pemantauan dan pengelolaan terhadap progres serta status sewa pada setiap tahapan. Menu ini memungkinkan pengguna untuk memantau status permohonan pengajuan sewa BMN.

Selain status sewa, menu ini juga menyediakan indikator sewa yang dapat memberikan arahan terkait tindakan yang perlu dilakukan terhadap permohonan pengajuan sewa BMN mengingat jangka waktu yang berlaku untuk memproses pengajuan sewa agar dapat terlaksana sesuai dengan aturan yang ada adalah 3 bulan sejak Surat Persetujuan Sewa oleh KPKNL terbit. Indikator sewa juga memberikan pengingat tentang masa sewa atas sewa BMN yang sedang berlangsung, bahwasanya masih terdapat masa sewa yang berlangsung, atau satuan kerja sudah harus mengajukan perpanjangan sewa maupun masa sewa yang telah berakhir.

Dengan menu ini, pengguna dapat memantau perkembangan sewa secara lebih efisien, mengambil keputusan tepat waktu, dan memastikan kelancaran pengelolaan sewa secara keseluruhan. Menu monitoring sewa bertujuan untuk meningkatkan efisiensi dan efektivitas dalam mengelola seluruh proses sewa, mulai dari tahap persetujuan oleh KPKNL hingga penerbitan perjanjian sewa. Dengan adanya menu ini, pengguna dapat secara mudah memantau status dan progres setiap kontrak sewa, mengidentifikasi potensi masalah, serta memastikan bahwa tidak ada tahapan yang terlewatkan atau tertunda. Indikator yang disediakan memungkinkan pengambil keputusan untuk segera mengetahui tindakan yang diperlukan, baik itu terkait dengan pembayaran, perjanjian, atau pembaruan sewa BMN.

Menu ini juga diharapkan dapat membantu meminimalisir kesalahan dan keterlambatan dalam proses administrasi sewa, mengurangi risiko kehilangan informasi penting, serta meningkatkan transparansi dalam pengelolaan sewa. Dengan pemantauan yang lebih terstruktur, satuan kerja dapat lebih cepat merespon perubahan atau kebutuhan yang timbul, serta memastikan bahwa seluruh proses sewa berjalan dengan lancar sesuai dengan ketentuan yang berlaku.

- 3 -

#### **BAB II – PANDUAN MONITORING SEWA**

#### A. AKSES MONITORING SEWA

Setelah login pada aplikasi e-SADEWA, pengguna dapat mengakses Monitoring Sewa pada menu Menu Monitoring - sub menu Sewa.

| = | 🔄 Dashboard            | 🗋 Monitoring 🗸 📄 Pengelo | laan BMN \vee 📄 Pengadaan Barai | ng 🗸 🕁 Penatausahaan 🗸     | (A 2028 🔊                 |
|---|------------------------|--------------------------|---------------------------------|----------------------------|---------------------------|
|   |                        | िं Kelengkapan           | GADILAN NEGERI JAKAR            | TA PUSAT (0050101000974710 | 00КD)                     |
|   |                        | Pensertipikasian Tanah   | Gedung & Bangunan               | Rumah Negara               | Kendaraan                 |
|   | Tanah Kantor Pemerinte | PSP PSP                  | Gedung Kantor 3                 | Golongan I 0               | Roda 2 9                  |
|   | Tanah Rumah Negara     | 👃 🛛 Laporan BMN          | Zitting Plaat 0                 | Golongan II 0              | Roda 4 7                  |
|   | Tanah Lainnya          | Penghapusan BMN          | Lainnya 1                       | Mess & Lainnya 0           | Lainnya O                 |
|   | Total Kuantitas        | <i>d</i> .               | titas 4                         | Total Kuantitas O          | Total Kuantitas 16        |
|   | Total Nilai            | Sewa                     | 277.832.688.015                 | Total Nilai O              | Total Nilai 1.327.523.533 |
|   |                        | Detail                   | Detail                          |                            | Detail                    |

#### **B. MONITORING SEWA – GRAFIK BAGAN**

Saat pengguna mengakses sub menu Monitoring Sewa, pengguna dapat melihat terdapat dua bagan pada bagian atas halaman Monitoring Sewa. Bagan I yaitu **bagan Proses Pengajuan Sewa BMN** menampilkan statistik data permohonan sewa BMN yang sedang diproses, sedangkan bagan II yaitu **bagan Sewa BMN** menampilkan statistik data sewa BMN yang sedang berlangsung.

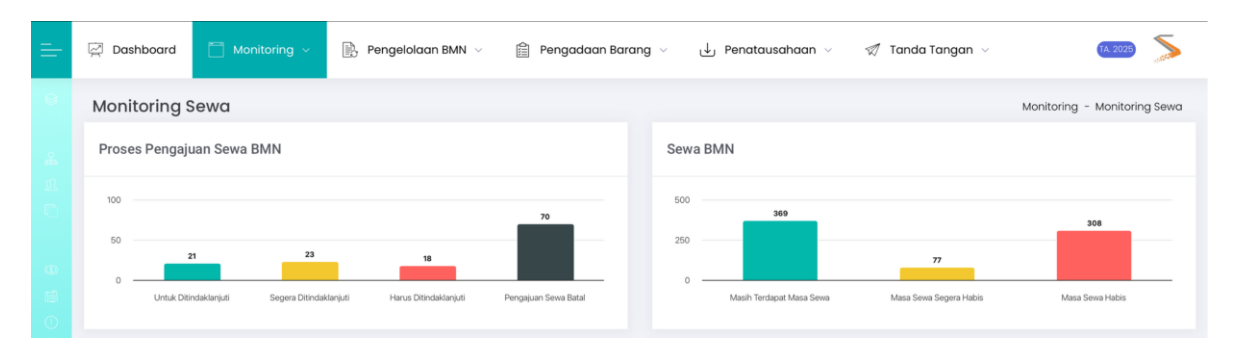

Bagan Proses Pengajuan Sewa BMN menampilkan statistik data permohonan sewa BMN yang dihitung berdasarkan waktu pengajuan permohonan sewa tersebut telah berjalan dengan rentang waktu sebagai berikut:

- Untuk Ditindaklanjuti : 1 s.d. 30 hari
- Segera Ditindaklanjuti : 31 s.d. 60 hari
- Harus Ditindaklanjuti : 61 s.d. 90 hari
- Pengajuan Batal : Sudah Melewati 90 hari

Sedangkan bagan Sewa BMN menampilkan statistik data Sewa BMN yang sedang atau telah berlangsung yang dihitung berdasarkan indikator sebagai berikut:

- **Masih Terdapat Masa Sewa** : Sewa BMN masih berjalan sesuai dengan masa sewa yang telah ditentukan
- **Masa Sewa Segera Habis** : Masa Sewa BMN telah berada direntangkan waktu kurang dari atau sama dengan 90 hari sebelum masa sewa habis.
- **Masa Sewa Habis** : Masa Sewa BMN telah berakhir sesuai dengan waktu masa sewa yang telah ditentukan.

Catatan: Pada masa waktu sewa kurang dari atau sama dengan 90 hari sebelum masa sewa habis (Indikator Sewa "Masa Sewa Segera Habis") maka **Satuan Kerja sudah mulai mengajukan permohonan perpanjangan Sewa BMN.** 

#### C. MONITORING SEWA – FILTER LINGKUNGAN DAN WILAYAH

Bagi pengguna dengan *role* Admin Korwil maupun Korwil dapat menggunakan *filter* lingkungan untuk melakukan *filter data* lingkungan peradilan yang ingin dimonitor oleh Korwil.

| II Table   | Monitoring Sev                | va          |     |                                                                                                    |                         |        |                          |                      | ; Reload Tat |
|------------|-------------------------------|-------------|-----|----------------------------------------------------------------------------------------------------|-------------------------|--------|--------------------------|----------------------|--------------|
| Lingkungan | Semua 🗸                       |             |     |                                                                                                    |                         |        |                          |                      |              |
| No         | 1                             |             | Ti. | Timeline Sewa                                                                                                 | Status Sewa             |        | Indikator Sewa           | Tahun<br>Anggaran 11 | Aksi         |
|            | Semua                         |             |     |                                                                                                    | Com and                 |        | [                        |                      |              |
|            | Peradilan                     |             |     |                                                                                                    | Plan Status             | 0      | Pilin Indikator Séwa 🗘   | Tahun Anggarar       | ×            |
| 1          | Umum<br>Peradilan             | NDARI<br>KD |     | <b>○</b> ··· <b>○</b> ··· <b>○</b> ··· <b>◎</b>                                                               | Sudah Terbit Perjanjian | Sewa   | Masih Terdapat Masa Sewa | 2023                 | ۲            |
| 2          | Agama<br>Peradilan<br>Militer | UBAU<br>KD  |     | $\textcircled{0} \cdots \textcircled{0} \cdots \textcircled{0} \cdots \textcircled{0} \cdots \textcircled{0}$ | Sudah Terbit Perjanjian | Sewa   | Masih Terdapat Masa Sewa | 2024                 | ۰            |
| 3          | Peradilan Tata                | UBAU        |     | o o o o o                                                                                                    | Sudah Terbit Perjanjian | i Sewa | Masa Sewa Habis          | 2023                 | •            |

Sedangkan bagi pengguna dengan *role* selain Admin Satker, Satker, Admin Tingkat Banding, Tingkat Banding, Admin Korwil dan Korwil dapat menggunakan *filter* lingkungan dan wilayah.

| Semua | Emus Table Monitoring Sewa |              |                   |               |  |              |   |                      |   |                     | 7 Reload Table |
|-------|----------------------------|--------------|-------------------|---------------|--|--------------|---|----------------------|---|---------------------|----------------|
|       | Lingkungan                 | Se mua 🗸 🗸   | <b>Wilayah</b> Se | nua V         |  |              |   |                      |   |                     |                |
|       | No                         | Satuan Kerja | t.                | Timeline Sewa |  | Status Sewa  |   | Indikator Sewa       |   | Tahun<br>Anggaran 🗈 | Aksi           |
|       | #                          | Satuan Kerja |                   | Timeline Sewa |  | Pilih Status | ¢ | Pilih Indikator Sewa | ¢ | Tahun Anggarar      | Ω Χ            |

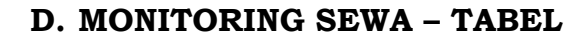

| Tal   | ble Monitoring Sewa                                        |                                                                                 |                                             |                                                                |    |                            |    |                | ; Relo | ad Table               |
|-------|------------------------------------------------------------|---------------------------------------------------------------------------------|---------------------------------------------|----------------------------------------------------------------|----|----------------------------|----|----------------|--------|------------------------|
| No    | Satuan Kerja                                               | 1: Timeline Sewa                                                                | 71                                          | Status Sewa                                                    | T1 | Indikator Sewa             |    | Tahun Anggaran |        | Aksi                   |
| 385   | Satuan Kerja                                               | Timulitin Sauco                                                                 |                                             | Pilih Status                                                   | \$ | Pilih Indikator Sewa       | \$ | Tahun Anggaran |        | o x                    |
| 1     | PENGADILAN NEGERI JAKARTA<br>PUSAT<br>005010100097471000KD |                                                                                 | 88                                          | Menunggu Pembayaran Sev                                        | a  | Harus Ditindaklanjut       |    | 2024           |        | 0                      |
| 2     | PENGADILAN NEGERI JAKARTA<br>PUSAT<br>005010100097471000KD | 19 November 2024                                                                |                                             | Sudah Terbit Perjanjian Sew                                    | 2  | Masih Terdapat Mas<br>Sewa | •  | 2024           |        | ۲                      |
| owing | 1 to 2 of 2 entries                                        | 27 October 202<br>(Tanggal Perjanjian Tidak Sama<br>dan tanggal perjanjian mena | 13 s.d 26 Ocl<br>a Dengan Ti<br>dahului tan | ober 2025<br>anggal Pembayaran Sewa<br>ggal persetujuan KPKNL) |    |                            |    | Display 10 \$  |        | $\langle 1_{j}\rangle$ |

#### 1. TABEL – KOLOM *TIMELINE* SEWA

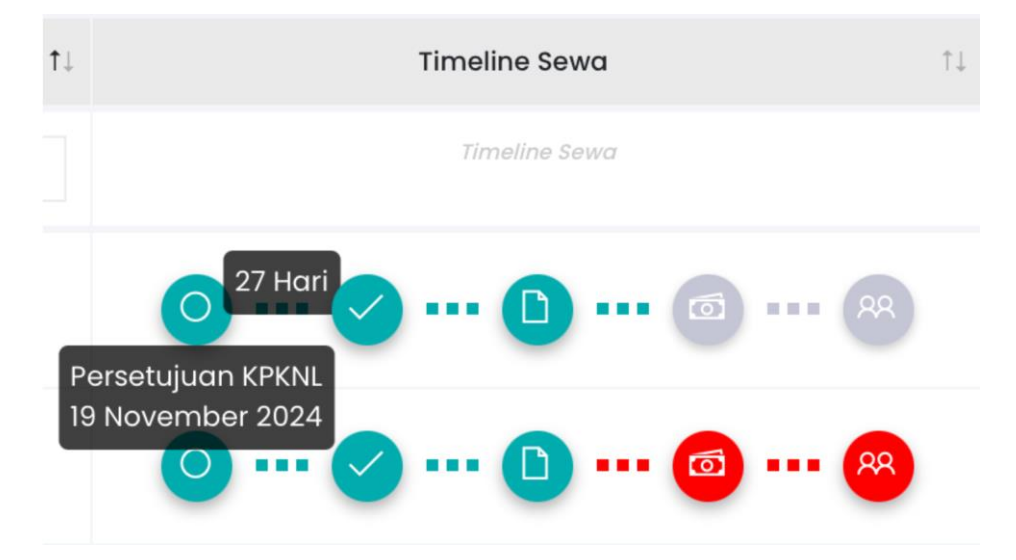

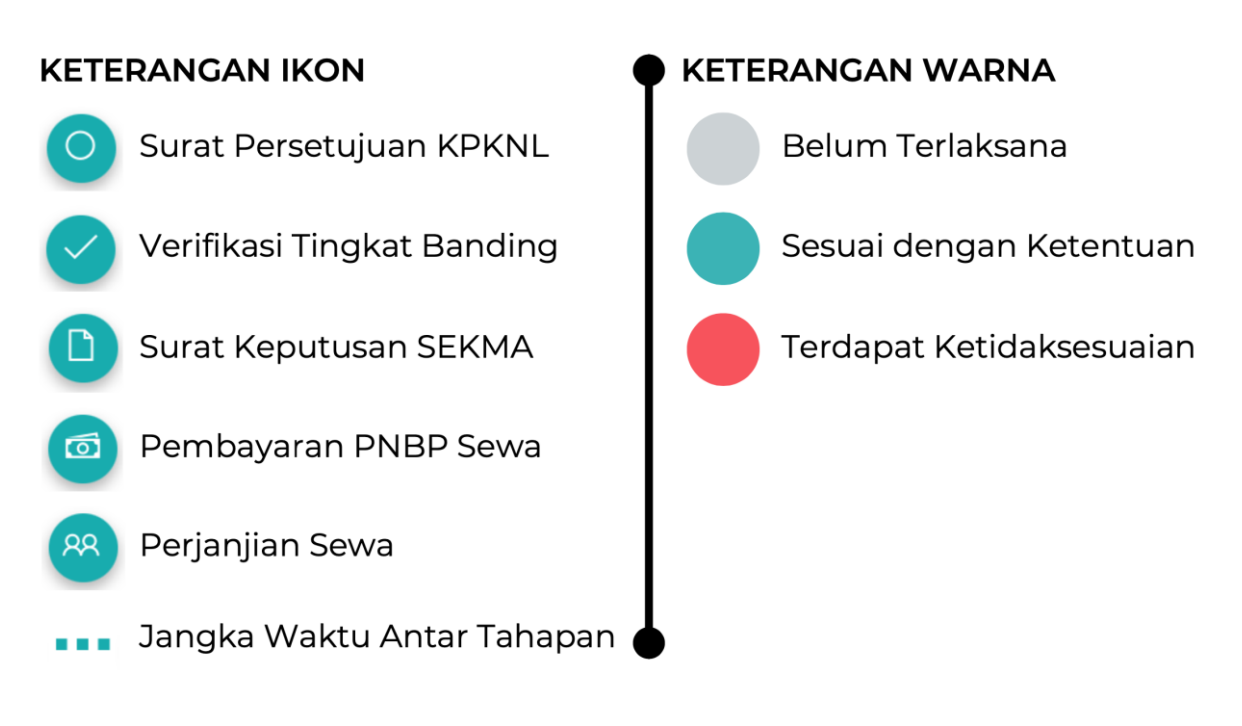

Ikon yang ada pada kolom Timeline Sewa memberikan informasi secara grafis kepada pengguna dalam proses permohonan pengajuan sewa BMN. Timeline Sewa menampilkan informasi terkait tahapan penting dalam proses permohonan pengajuan sewa BMN dimana pengguna dapat melihat detil tanggal atas masing-masing tahapan tersebut terlaksana dengan mengarahkan kursor ke ikon bentuk bundar yang tersedia. Selain itu, pengguna juga dapat mengetahui berapa lama waktu yang dibutuhkan untuk melaksanakan proses permohonan pengajuan sewa BMN dari satu tahapan ke tahapan lainnya dengan mengarahkan kursor ke ikon garis dash yang tersedia.

#### 2. TABEL - KOLOM STATUS SEWA DAN INDIKATOR SEWA

| Status Sewa                  | $\uparrow \downarrow$ | Indikator Sewa              | ¢↓ |
|------------------------------|-----------------------|-----------------------------|----|
| Pilih Status                 | *                     | Pilih Indikator Sewa        |    |
| Menunggu Pembayaran Sewa     |                       | Harus Ditindaklanjuti       |    |
| Sudah Terbit Perjanjian Sewa |                       | Masih Terdapat Masa<br>Sewa |    |

#### 2.1. KOLOM STATUS SEWA

Status sewa menampilkan informasi terkait status proses permohonan pengajuan sewa BMN dengan status sebagai berikut:

- Proses Verifikasi Tingkat Banding : Permohonan masih menunggu untuk diverifikasi oleh Tingkat Banding
- **Proses Penerbitan Persetujuan SEKMA RI** : Permohonan masih menunggu terbitnya SK Sewa oleh SEKMA
- Menunggu Pembayaran Sewa : Satuan Kerja belum membayarkan PNBP Sewa
- Menunggu Penerbitan Perjanjian Sewa : Satuan Kerja belum membuat Perjanjian Sewa
- Sudah Terbit Perjanjian Sewa : Sewa BMN telah terlaksana

#### 2.2. KOLOM INDIKATOR SEWA

Indikator sewa menampilkan informasi terkait waktu permohonan pengajuan Sewa BMN diproses serta masa Sewa BMN yang terlaksana dengan indikator sebagai berikut:

- Untuk Ditindaklanjuti
- Segera Ditindaklanjuti
- Harus Ditindaklanjuti
- Pengajuan Batal
- Masih Terdapat Masa Sewa
- Masa Sewa Segera Habis
- Masa Sewa Habis

\* untuk penjelasan terkait indikator diatas dapat dilihat pada Bab II

- Panduan Monitoring Sewa poin B di halaman 4 dan halaman 5.

#### 3. TABEL – KOLOM TAHUN ANGGARAN DAN AKSI

| Tahun Anggaran | î↓ | Aksi |
|----------------|----|------|
| Tahun Anggaran |    | x ک  |
| 2024           |    | Ø    |
| 2024           |    | Ø    |

#### **3.1. KOLOM TAHUN ANGGARAN**

Pengguna dapat melakukan filter data untuk tahun anggaran saat diajukannya permohonan pengajuan sewa BMN di aplikasi e-SADEWA.

#### **3.2. KOLOM AKSI**

Pengguna dapat melihat detil data dari setiap tahapan atas permohonan pengajuan Sewa BMN yang diajukan oleh Satuan Kerja dengan mengklik tombol mata berwarna ungu.

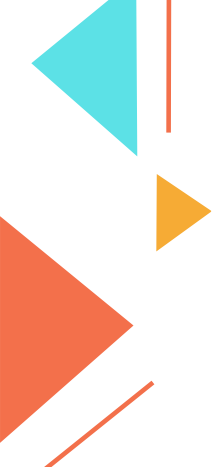

Setelah pengguna mengklik tombol tersebut maka akan muncul *pop-up modal timeline* sewa seperti gambar dibawah ini. Data detil terhadap tahapan *timeline sewa* akan muncul, bahkan pengguna dapat mengakses dokumen terkait dengan mengklik tulisan berwarna ungu.

| Timeline Sewa                                                                                                    |       |
|----------------------------------------------------------------------------------------------------|-------|
| Persetujuan KPKNL<br>Nomor Persetujuan : S-207/MK.6/KNL.0701/2024<br>Tanggal Persetujuan : 23 August 2024<br>Periode Sewa : 12 Bulan<br>Periode Bayar : 12 Bulan<br>Nilai Sewa : Rp 5.748.000<br>Identitas Penyewa : EZLIA SEPTRIYANTI<br>Dokumen : Surat Persetujuan KPKNL<br>Verifikasi Tingkat Banding |       |
| Nomor Surat Tingkat Banding : 6084/SEK.PT.W10-U/PL1/IX/2024<br>Tanggal Surat Tingkat Banding : 23 September 2024<br>Tanggal Verifikasi Tingkat Banding: 25 September 2024<br>Dokumen : Surat Pengajuan Tingkat Banding                                                                                    |       |
| • Persetujuan Sekma<br>Nomor Persetujuan : 1448/SEK/SK.PL1.2/X/2024<br>Tanggal Persetujuan : 24 October 2024<br>Dokumen : Surat Persetujuan Sekma                                                                                                    |       |
| Pembayaran Sewa<br>Nomor NPTN : 8DF6C7QLUPINA4V7<br>Nomor NTB : 241030372398<br>Tanggal Pembayaran : 30 October 2024<br>Nilai Sewa : Rp 5.748.000                                                                                                    |       |
| Perjanjian Sewa<br>Nomor Perjanjian : 6757/SEK.W10.U/PL1.2/X/2024<br>Periode Perjanjian : 12 Bulan<br>Nilai Perjanjian Sewa : Rp 5.748.000<br>Tanggal Perjanjian Awal : 30 October 2024<br>Tanggal Perjanjian Akhir : 30 September 2025<br>Dokumen : Surat Perjanjian Sewa                                |       |
|                                                                                                    | Tutup |

Lampiran III Surat Keputusan Sekretaris Mahkamah Agung Republik Indonesia Nomor : 726/SEK/SK.PL1.2/II/2025 Tanggal : 28 Februari 2025

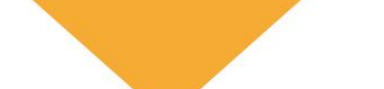

e-SADEWA v 3.7.0

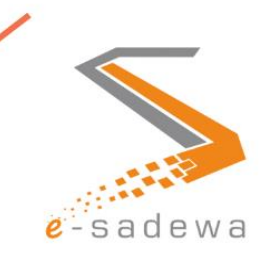

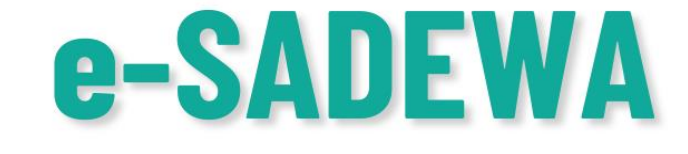

# PANDUAN FITUR PENDAPATAN DIBAYAR DIMUKA

TIM PENGEMBANGAN e-SADEWA 2025

### DAFTAR ISI

| DAFTAR ISI                                                                        | .2 |
|-----------------------------------------------------------------------------------|----|
| BAB I PENDAHULUAN                                                                 | .3 |
| BAB II PANDUAN FITUR PENDAPATAN DIBAYAR DIMUKA (PDD)                              | .4 |
| BAB III PENJELASAN FUNGSI APLIKASI                                                | .7 |
| 3.1. Pencatatan Pendapatan Dibayar Dimuka                                         | 7  |
| 3.2. Pemantauan Status Pendapatan Dibayar Dimuka                                  | 7  |
| 3.3. Konversi Jurnal Penyesuaian                                                  | 7  |
| 3.4. Keterkaitan Menu Pengelolaan BMN Sewa dan Menu Pendapatan<br>Diterima Dimuka | 8  |

#### **BAB I PENDAHULUAN**

Aplikasi e-Sadewa (Electronic State Asset Development and Enhancement Work Application) merupakan sistem yang dirancang untuk mendukung proses penatausahaan dan pengelolaan Barang Milik Negara (BMN) di lingkungan Mahkamah Agung Republik Indonesia. Salah satu fitur penting dalam aplikasi ini adalah Pendapatan Dibayar Dimuka (PDD), yang berfungsi untuk mencatat dan mengelola pendapatan yang diterima sebelum periode pemanfaatan aset BMN dimulai.

Dalam pengelolaan BMN Non Rumah Negara, terutama yang berkaitan dengan penyewaan aset, sering kali pendapatan dari penyewa diterima lebih awal sebelum periode sewa berjalan. Dari perspektif akuntansi, pendapatan ini belum dapat diakui sebagai pendapatan sah hingga masa pemanfaatan dimulai. Oleh karena itu, perlu adanya mekanisme pencatatan yang sesuai dengan standar akuntansi pemerintah guna memastikan transparansi, akuntabilitas, dan efisiensi dalam pelaporan keuangan.

Fitur Pendapatan Dibayar Dimuka (PDD) dikembangkan dengan beberapa tujuan utama, yaitu untuk memfasilitasi pencatatan keuangan yang akurat, meningkatkan transparansi dan akuntabilitas, mempermudah pemantauan dan pelaporan, mendukung kepatuhan terhadap regulasi, dan meningkatkan efisiensi pengelolaan data keuangan. Fitur ini dirancang untuk digunakan oleh berbagai pihak yang terlibat dalam pengelolaan pendapatan dan administrasi keuangan sewa BMN, seperti pengelola keuangan satuan kerja, pengelola aset BMN, Pejabat Pembuat Komitmen (PPK), auditor internal dan eksternal, serta pimpinan satuan kerja. Dengan demikian, fitur ini memungkinkan koordinasi yang lebih baik dalam pencatatan, pemantauan, serta pelaporan pendapatan dibayar dimuka.

Ruang lingkup fitur PDD dalam aplikasi e-Sadewa mencakup berbagai proses, termasuk pencatatan pendapatan dibayar dimuka, pemantauan status, konversi menjadi pendapatan sah, pelaporan keuangan, serta validasi dan verifikasi data. Implementasi fitur ini diharapkan dapat meningkatkan efisiensi dan kepatuhan dalam pengelolaan pendapatan BMN Non Rumah Negara, sesuai dengan prinsip-prinsip akuntansi yang berlaku.

### BAB II PANDUAN FITUR PENDAPATAN DIBAYAR DIMUKA (PDD)

Panduan penggunaan aplikasi esadewa untuk fitur **Pendapatan Dibayar Dimuka (PDD)** dalam penatausahaan sewa BMN Non Rumah Negara dijelaskan secara rinci dalam langkah-langkah berikut:

1. Pengguna dapat mengakses aplikasi e-SADEWA dengan mengetikan <u>e-sadewa.mahkamahagung.go.id</u> pada *browser* 

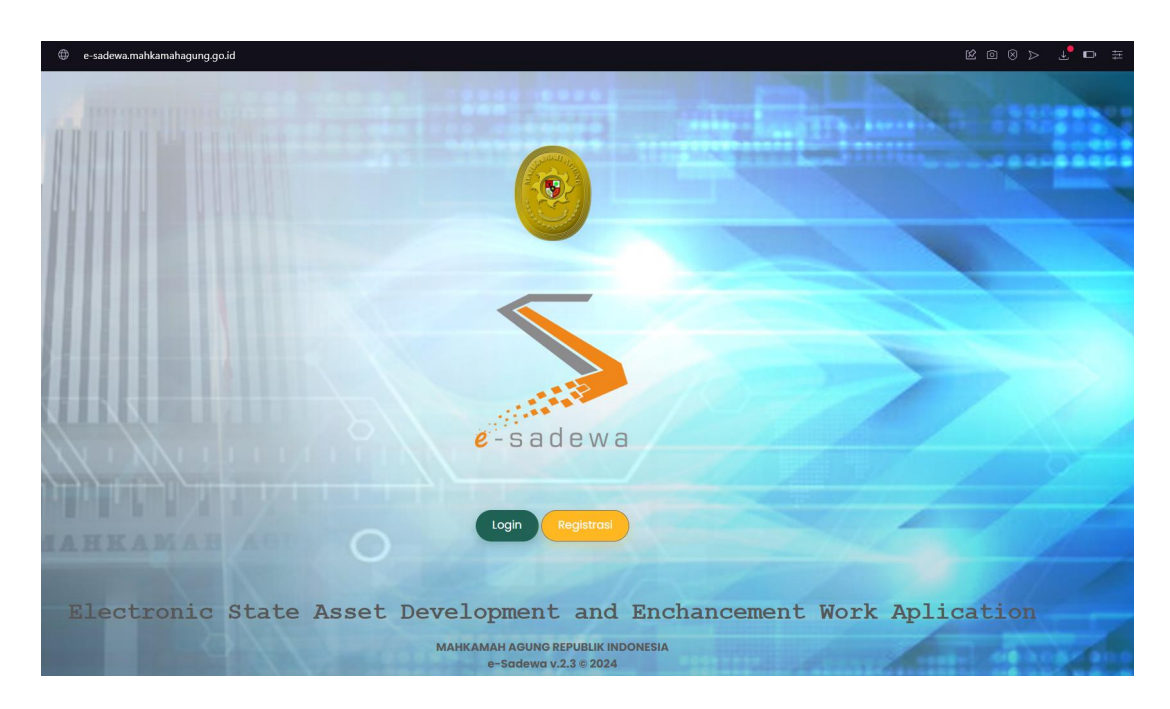

2. Pengguna dapat masuk ke aplikasi e-SADEWA melalui jendela *login* dengan memasukan *username* dan *password* serta tahun anggaran berjalan

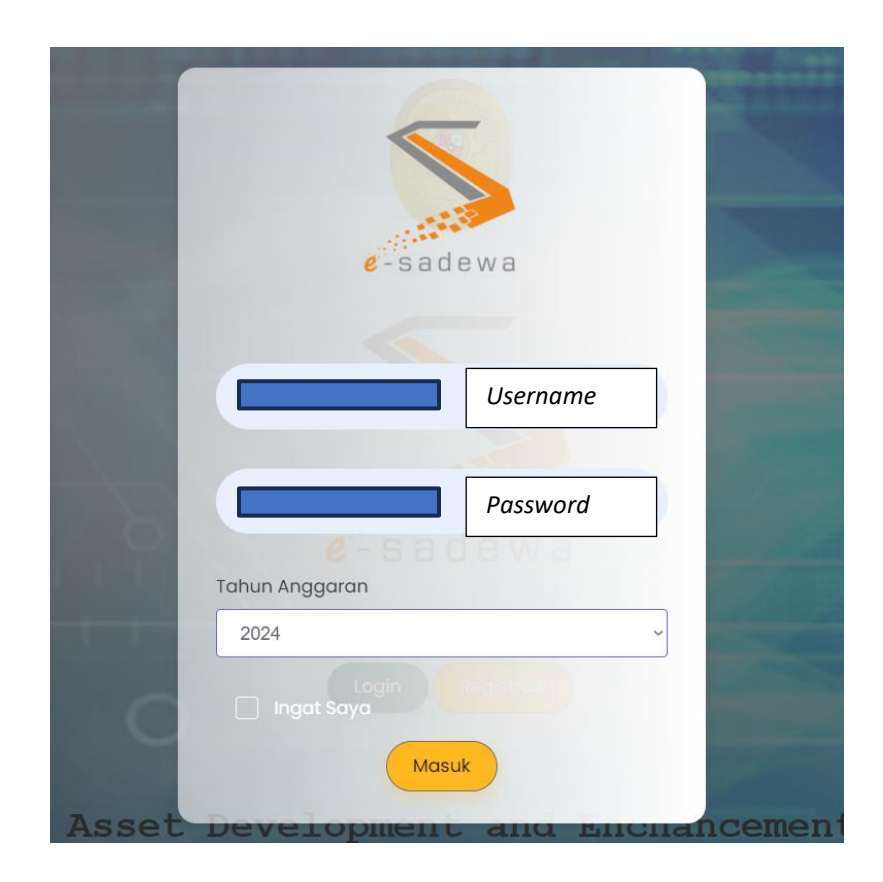

3. Setelah masuk pada halaman *dashboard*, Pengguna dapat memilih menu **Penatausahaan > Pendapat Diterima Dimuka** 

| e-sadewa <del>_</del> | 应 Dashboard 🗋 Monitoring | -> 🖹 Pengelolaan BN | IN 🗸 📋 Pengadaan Barang 🗸 | , denatausahaan ∼           | 🛷 Tanda Tangan 🗸    |
|-----------------------|--------------------------|---------------------|---------------------------|-----------------------------|---------------------|
| SETTING               |                          |                     |                           | 🖵 Transaksi BMN             |                     |
| Satker                | Tanah                    |                     | Gedung & Bangu            | Transaksi Persedia          | Rumah Negara        |
| 🛱 Role                | Tanah Kantor Pemerintah  | 1.398               | Bangunan Gedung Kantor    | OT MODE ICID                |                     |
| <u>N</u> Pengguna     | Tanah Rumah Negara       | 2.102               | Bangunan Zitting Plaat    | Pendapatan Diteri<br>Dimuka | ima                 |
| C Dok Template        | Tanah Lainnya            | 238                 | Bangunan Lainnya          | Dimaka                      |                     |
|                       | Total Kuantitas          | 3.738               | Total Kuantitas           | 4.007                       | Longe Public Stitue |
|                       | Total Nilai              | 20.014.335.807.703  | Total Nilai               | 12.106.292.461.184          | Total Nilai         |
| 🖹 Tentang Aplikasi    | Detail                   |                     | Detail                    |                             |                     |
| Lapor BMN             |                          |                     |                           |                             |                     |
| BANTUAN               | Tanah                    | el O                | Gedung & Bangunan         | <b>a b</b>                  | Rumah Negara        |
| (1) Tentang Aplikasi  |                          |                     |                           |                             |                     |
| ান্ধী Regulasi        |                          |                     |                           |                             |                     |

 Setelah masuk pada halaman *dashboard*, Pengguna dapat memilih menu Penatausahaan > Pendapat Diterima Dimuka

| PDD S   | Sewa BMN                                                        |   |                   |      |            |   |                                                                                                    |                                                                                              |                                                                    |                                                                       | Penatausahan BN               | MN - PDD Sewa BMN |
|---------|-----------------------------------------------------------------|---|-------------------|------|------------|---|----------------------------------------------------------------------------------------------------|----------------------------------------------------------------------------------------------|--------------------------------------------------------------------|-----------------------------------------------------------------------|-------------------------------|-------------------|
| III Ta  | able PDD Sewa BMN                                               |   |                   |      |            |   |                                                                                                    |                                                                                              |                                                                    |                                                                       | Export Data                   | C Reload Table    |
| Lingkun | gan Semua                                                       | ~ | Wilayah S         | emua | 8          | ~ |                                                                                                    |                                                                                              |                                                                    |                                                                       |                               |                   |
| No      | Satuan Kerja                                                    |   | Tahun<br>Anggaran | ţ,   | No Dokumen |   | Informasi Izin Sewa                                                                                                   |                                                                                              | Informasi Penye                                                    | etoran<br>11                                                          | Pendapatan Diterima<br>Dimuka | Aksi              |
| #       | Satuan Kerja                                                    |   | #                 |      | No Dokumen |   | Informasi Izin Sewa                                                                                                   |                                                                                              | Informasi Peny                                                     | etoran                                                                | Pendapatan Diterima Di        | ×                 |
| 1       | 005010200531823000kD<br>PENGADILAN TATA USAHA<br>NEGARA BANDUNG |   | 2023              |      | SXNPFNK3HF |   | Surat Sekma<br>Nilai Sewa<br>Periode Sewa /<br>Pembayaran<br>Namor Surat<br>Perjanjian<br>Tanggal Mulai<br>Perjanjian | 668/SEK/SKPL12/tX/2023<br>Rp1125.000<br>36 / 36<br>1978/SEK/PL12/tX/2023<br>29 November 2023 | Nomor NTPN<br>Tanggal<br>NTPN<br>Nilai NTPN<br>Nama Wajib<br>Setor | AED89555F0KE0058<br>Rp.28 November<br>2023<br>Rp.1150.000<br>Ema Dewl | Rp 118.056                    |                   |
| Showin  | ig I to I of I entries                                          |   |                   |      |            |   |                                                                                                    |                                                                                              |                                                                    |                                                                       | Display 10 🗸                  | < 1 >             |

Berikut adalah penjelasan untuk masing-masing kolom yang ada pada tabel:

| a. | No                  | : | Nomor urut data yang ditampilkan pada tabel.                                                                                                    |
|----|---------------------|---|----------------------------------------------------------------------------------------------------|
| b. | Satuan Kerja        | : | Nama instansi atau unit kerja yang mengelola<br>aset BMN yang disewa.                                                                                         |
| c. | Tahun Anggaran      | : | Tahun anggaran yang terkait dengan kontrak sewa.                                                                                                    |
| d. | No Dokumen          | : | Nomor dokumen kontrak atau izin sewa yang terkait.                                                                                                    |
| e. | Informasi Izin Sewa | : | Menyediakan rincian mengenai dokumen izin<br>sewa, seperti surat sekma, nilai sewa, periode<br>sewa, nomor surat perjanjian, dan tanggal<br>mulai perjanjian. |
| f. | Informasi Setor     | : | Menampilkan informasi terkait penyetoran,<br>termasuk nomor dan nilai NTNP (Nomor<br>Transaksi Negara Penerimaan) serta nama<br>wajib setor.                  |

- g. Pendapatan Diterima Dimuka
- h. Aksi

- : Menampilkan jumlah pendapatan yang diterima dimuka dalam transaksi sewa.
- : Menyediakan tombol untuk mengunduh formulir memo penyesuaian

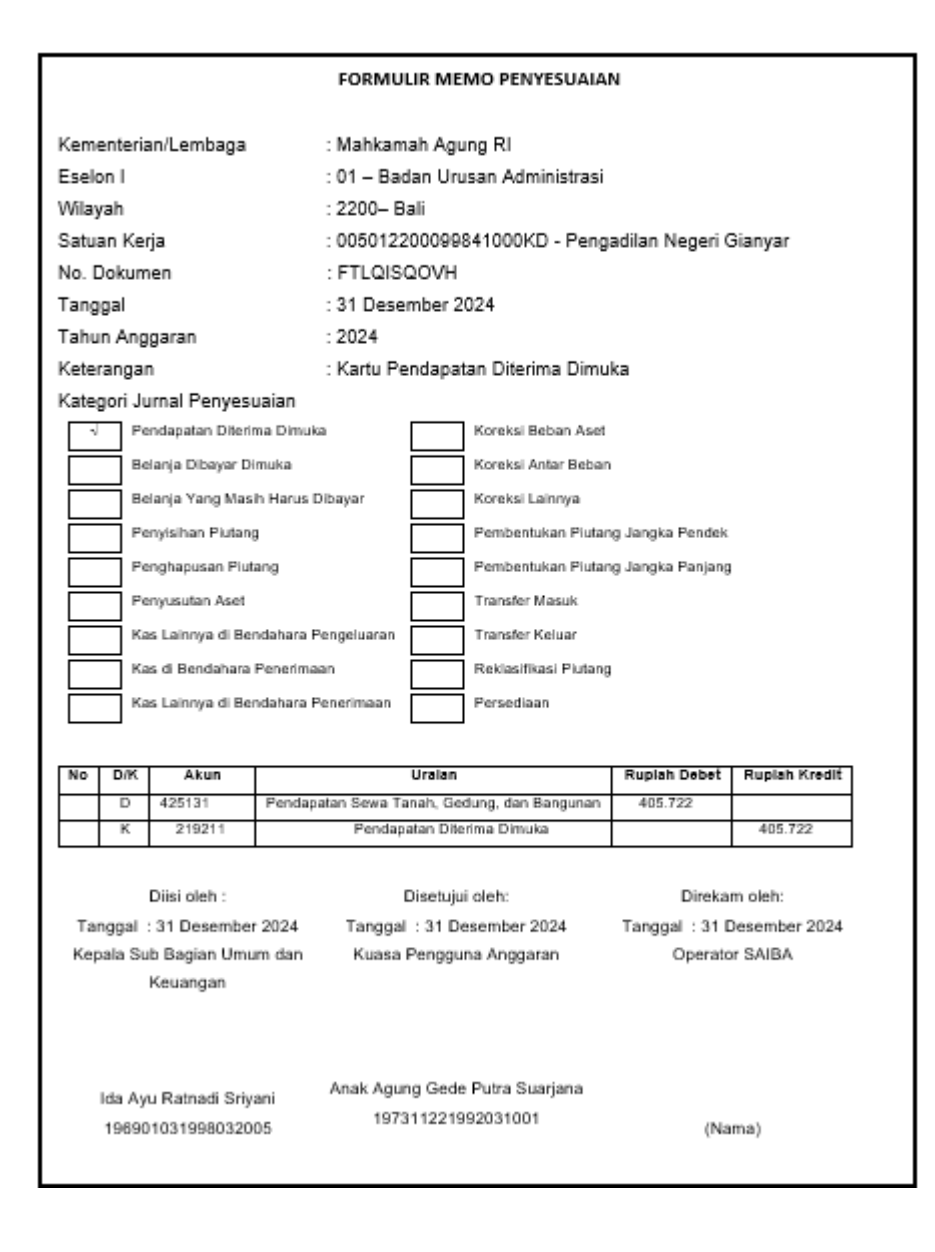

5. Pada bagian atas tabel terdapat beberapa filter yang dapat digunakan untuk menyaring data berdasarkan Lingkungan dan Wilayah, serta terdapat juga tombol Export Data untuk mengekspor data dan tombol Reload Table untuk memuat ulang data yang ada.

| PDD     | Sewa BMN          |                         |            |                     |    |                     | Penatausahan BMN                    | - PDD Sewa BM |
|---------|-------------------|-------------------------|------------|---------------------|----|---------------------|-------------------------------------|---------------|
| ⊞ Та    | able PDD Sewa BMN |                         |            |                     |    |                     | Export Data                         | Reload Table  |
| Lingkun | gan Semua         | ✓ Wilayah S             | emua       | ~                   |    |                     |                                     |               |
| No      | Satuan Kerja      | Tahun<br>Anggaran<br>↑↓ | No Dokumen | Informasi Izin Sewa | t⊥ | ormasi Penyetoran   | Pendapatan<br>Diterima<br>Dimuka †↓ | Aksi          |
| #       | Satuan Kerja      |                         | No Dokumen | Informasi Izin Sewa |    | nformasi Penyetoran | Pendapatan Diteri                   | x و           |

#### **BAB III PENJELASAN FUNGSI APLIKASI**

Fitur **Pendapatan Dibayar Dimuka (PDD)** dalam aplikasi Penatausahaan Sewa BMN Non Rumah Negara memiliki keterkaitan erat dengan data sewa yang terdapat pada menu **Pengelolaan BMN**. Berikut adalah beberapa fitur dan fungsinya:

#### 3.1. Pencatatan Pendapatan Dibayar Dimuka

Memungkinkan pengguna untuk mencatat pendapatan yang diterima dimuka dari sewa BMN. Fitur ini memastikan bahwa setiap pembayaran dimuka oleh penyewa dicatat dengan tepat, termasuk informasi terkait nilai sewa, periode sewa, dan nomor dokumen kontrak sesuai pencatatan pada aplikasi SIMARI

#### 3.2. Pemantauan Status Pendapatan Dibayar Dimuka

Memudahkan pengguna untuk memantau status dari pendapatan yang diterima dimuka, apakah sudah diproses atau masih tertunda. Informasi ini mencakup jumlah pendapatan yang diterima dimuka, nomor dokumen, dan tanggal penerimaan.

#### 3.3. Konversi Jurnal Penyesuaian

Fitur ini memungkinkan pengguna untuk melakukan konversi jurnal penyesuaian terkait pendapatan yang diterima dimuka (PDD) setelah periode sewa dimulai. Jurnal penyesuaian ini berfungsi untuk mengakui pendapatan yang sebelumnya tercatat sebagai PDD, dan mengubahnya menjadi pendapatan yang sah sesuai dengan periode sewa yang berjalan.

Berikut ketentuan dalam pembentukan jurnal terkait PDD

- a. Jika tanggal perjanjian sewa dimulai kurang atau sama dengan tanggal 15, maka perhitungan sewa dimulai pada bulan berjalan;
- b. Jika tanggal perjanjian sewa dimulai diatas tanggal 15, maka perhitungan sewa dimulai pada bulan berikutnya.

#### **Contoh kasus :**

Pada Satker x memiliki nilai sewa atas kantin senilai Rp 1.125.000 selama 36 Bulan dimulai tanggal perjanjian sewa yaitu 29 November 2023 dan tanggal jatuh tempo 28 November 2026. Maka perhitungan PDD nya adalah sebagai berikut :

Nilai sewa per bulan = nilai total sewa / lama sewa

= Rp. 1.150.000/ 36

Dikarenakan tanggal mulai perjanjian sewa diatas tanggal 15 maka perhitungan sewa dimulai pada bulan berikutnya. Maka...(berlanjut)

- Maka Jurnal Keuangan untuk PDD pada akhir tahun 2023 adalah Rp. 1.125.000 - Rp. 31.944 = **Rp 1.118.056**
- Maka Jurnal Keuangan untuk PDD pada akhir tahun 2024 adalah Rp. 1.125.000 – Rp. 31.944 + (Rp. 31.944 \* 12) = **Rp 734.722**
- Dan seterusnya hingga sewa habis.

Untuk detail perhitungan jurnal terkait PDD dapat dilihat pada menu Pengelolaan BMN > Sewa > tab Tindak Lanjut

| arne  | an Ann                                               |           |
|-------|------------------------------------------------------|-----------|
| Jurn  | al Akrual 31 Desember Tahun 2023                     |           |
| )     | 425131 - Pendapatan Sewa Tanah, Gedung, dan Bangunan | 1,118,056 |
|       | 219211 - Pendapatan Sewa Diterima di Muka            | 1,118,056 |
| Jurn  | al Balik 2 Januari Tahun 2024                        |           |
|       | 219211 - Pendapatan Sewa Diterima di Muka            | 1,118,056 |
|       | 425131 - Pendapatan Sewa Tanah, Gedung, dan Bangunan | 1,118,056 |
| Draf  | Memo Penyesuaian Pendapatan Diterima Dimuka TA 2023  |           |
| Jurn  | al Akrual 31 Desember Tahun 2024                     |           |
| )     | 425131 - Pendapatan Sewa Tanah, Gedung, dan Bangunan | 734,722   |
|       | 219211 - Pendapatan Sewa Diterima di Muka            | 734,722   |
| Jurn  | al Balik 2 Januari Tahun 2025                        |           |
| )     | 219211 - Pendapatan Sewa Diterima di Muka            | 734,722   |
|       | 425131 - Pendapatan Sewa Tanah, Gedung, dan Bangunan | 734,722   |
| Drof  | Memo Penyesuaian Pendapatan Diterima Dimuka TA 2024  |           |
| Jurn  | al Akrual 31 Desember Tahun 2025                     |           |
| )     | 425131 - Pendapatan Sewa Tanah, Gedung, dan Bangunan | 351,389   |
|       | 219211 - Pendapatan Sewa Diterima di Muka            | 351,389   |
| Jurn  | al Balik 2 Januari Tahun 2026                        |           |
| )     | 219211 - Pendapatan Sewa Diterima di Muka            | 351,389   |
|       | 425131 - Pendapatan Sewa Tanah, Gedung, dan Bangunan | 351,389   |
| Binef | Memo Penyesuaian Pendapatan Diterima Dimutra 14 2025 |           |

#### 3.4. Keterkaitan Menu Pengelolaan BMN Sewa dan Menu Pendapatan Diterima Dimuka

Keterkaitan antara menu Pengelolaan BMN khususnya Sewa dengan menu Pendapatan Diteria Dimuka (PDD), antara lain :

- a. Proses konversi jurnal penyesuaian ini akan berhubungan langsung dengan data yang ada pada aplikasi SAKTI modul GL dan Pelaporan untuk memastikan bahwa pendapatan yang diterima dimuka tercatat secara akurat dalam laporan keuangan dan sesuai dengan peraturan akuntansi yang berlaku.
- b. Data PDD yang tercatat akan terkait langsung dengan data sewa yang ada pada menu **Pengelolaan BMN**, dimana informasi tentang status pembayaran dimuka dapat dipantau dan dikelola sesuai dengan nomor surat persetujuan izin sewa yang telah ditandatangani oleh Sekretaris Mahkamah Agung RI.

Lampira IV Surat Keputusan Sekretaris Mahkamah Agung Republik Indonesia Momor : 726/SEK/SK.PLI.2/II/2025 Tanggal : 28 Pebruari 2025 e - SADEWA v 3.7.0 e - SADEWA v 3.7.0 e - SADEWA v 3.7.0 e - SADEWA v 3.7.0

# PANDUAN FITUR RESET PASSWORD

TIM PENGEMBANGAN e-SADEWA 2025

## DAFTAR ISI

|                              | TAR ISI                           | DAF |
|------------------------------|-----------------------------------|-----|
| Error! Bookmark not defined. | 3 I PENDAHULUAN                   | BAB |
| Error! Bookmark not defined. | 3 II PANDUAN FITUR RESET PASSWORD | BAB |
| Error! Bookmark not defined. | Lupa Password Akun E-SADEWA       | А.  |
| Error! Bookmark not defined. | Mengganti Password Akun E-SADEWA  | В.  |

#### **BAB I PENDAHULUAN**

Aplikasi e-Sadewa (Electronic State Asset Development and Enhancement Work Application) merupakan sistem yang dirancang untuk mendukung proses penatausahaan dan pengelolaan Barang Milik Negara (BMN) di lingkungan Mahkamah Agung Republik Indonesia. Sebagai aplikasi penting dalam administrasi negara, e-Sadewa dituntut untuk terus memberikan performa yang optimal, aman, dan mudah digunakan oleh setiap satuan kerja yang terlibat.

Pada tanggal 29 Juli 2024, Badan Siber dan Sandi Negara Republik Indonesia (BSSN) melakukan pengujian keamanan terhadap aplikasi e-Sadewa. Dalam hasil pengujian tersebut, ditemukan adanya kerentanan keamanan, salah satunya terkait dengan weak password pada sistem. Temuan ini menunjukkan adanya risiko keamanan bagi pengguna aplikasi e-Sadewa, yang dapat berakibat pada kebocoran data atau akses tidak sah oleh pihak yang tidak berwenang.

Berdasarkan hasil rekomendasi dari BSSN, dipandang perlu dilakukan pengembangan fitur reset password yang terintegrasi dengan email pengguna. Fitur ini bertujuan untuk meningkatkan keamanan aplikasi dengan memberikan opsi bagi pengguna untuk mengatur ulang kata sandi mereka melalui email yang terverifikasi. Dengan pengembangan fitur reset password melalui email ini, pengguna dapat lebih mudah mengamankan akun mereka, sementara pihak pengelola aplikasi dapat mengurangi risiko terkait password lemah yang dapat dimanfaatkan oleh pihak tidak bertanggung jawab.

Pengembangan fitur ini diharapkan dapat meningkatkan keamanan dan kepercayaan pengguna dalam menggunakan aplikasi e-Sadewa, sehingga dapat mendukung operasional penatausahaan dan pengelolaan BMN di Mahkamah Agung dengan lebih optimal dan aman.

- 4 -

#### **BAB II PANDUAN FITUR RESET PASSWORD**

#### A. Lupa Password Akun E-SADEWA

1. Pengguna dapat mengakses aplikasi e-SADEWA dengan mengetikan <u>e- sadewa.mahkamahagung.go.id</u> pada *browser* 

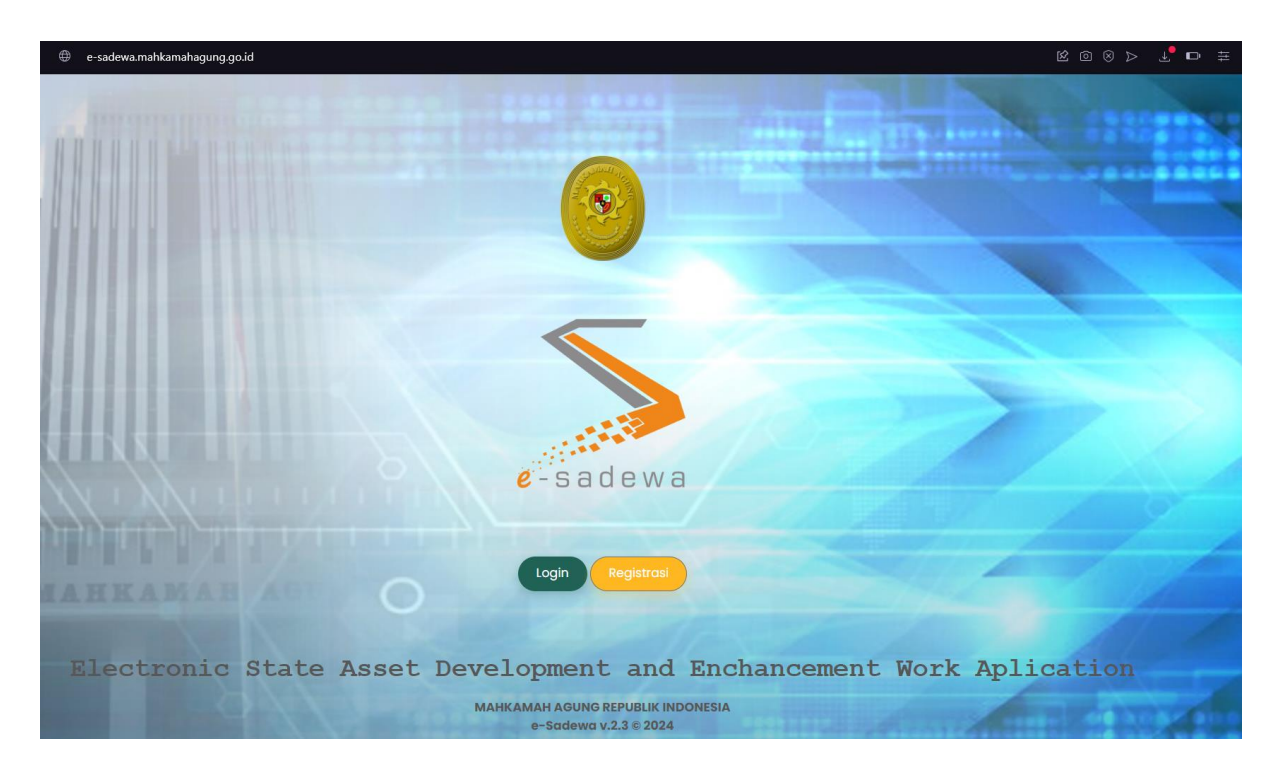

2. Pengguna dapat melakukan *reset password* dengan menekan tombol *login* 

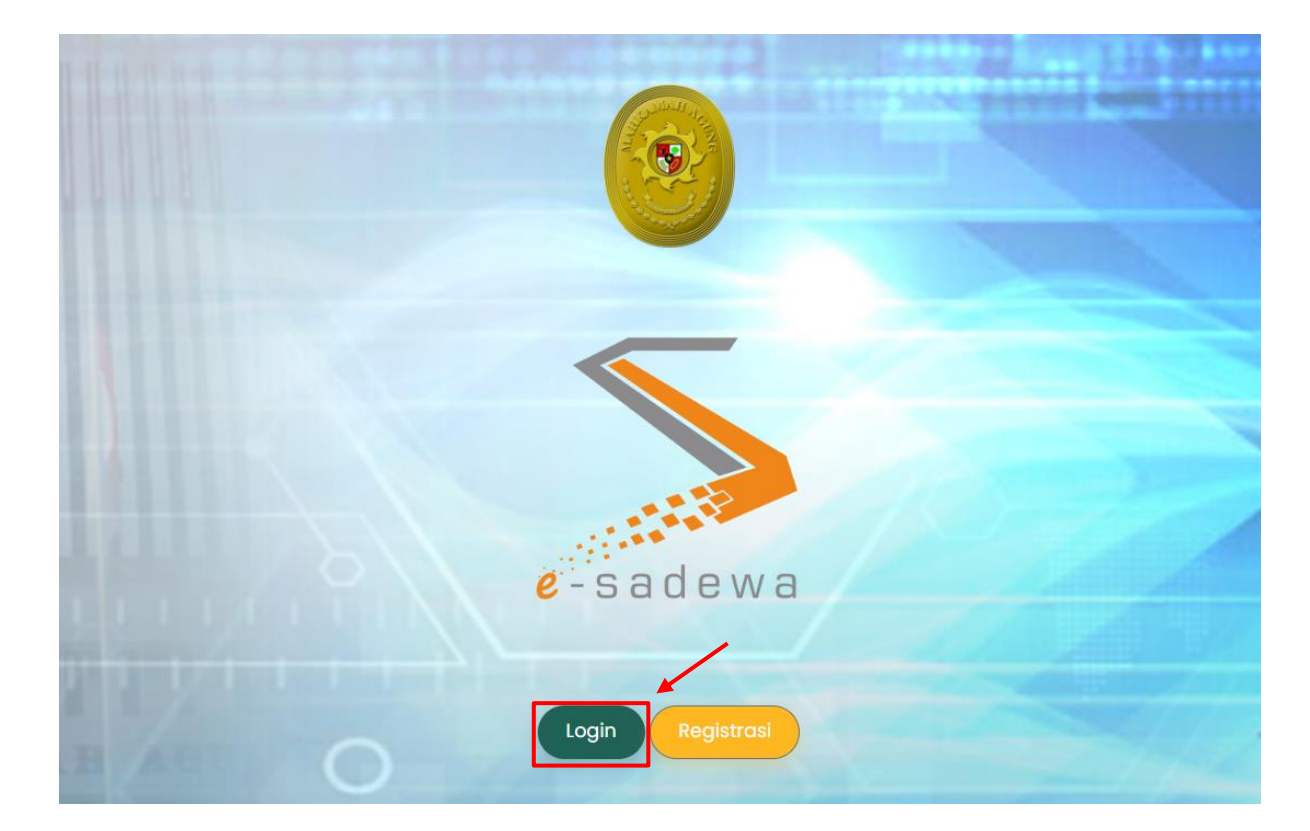

3. Setelah muncul *pop-up* untuk *login*, pengguna dapat menekan tulisan **Lupa Password?** 

| e-sadewa            |      |
|---------------------|------|
|                     |      |
|                     |      |
|                     |      |
|                     |      |
| Tampilkan Password  |      |
|                     |      |
| Tahun Anggaran      |      |
| 2024                | ~    |
| Ingat Saya          | ?    |
| Musuk Bular         |      |
| Development and End | alle |

4. Akan muncul *pop-up* untuk memasukan email dari akun yang telah terdaftar pada aplikasi e-SADEWA. Email ini akan digunakan oleh sistem untuk mengirimkan email berupa akses untuk *reset password*. Jika telah memasukan email yang valid, maka pengguna dapat menekan tombol **Kirim Link Reset Password** 

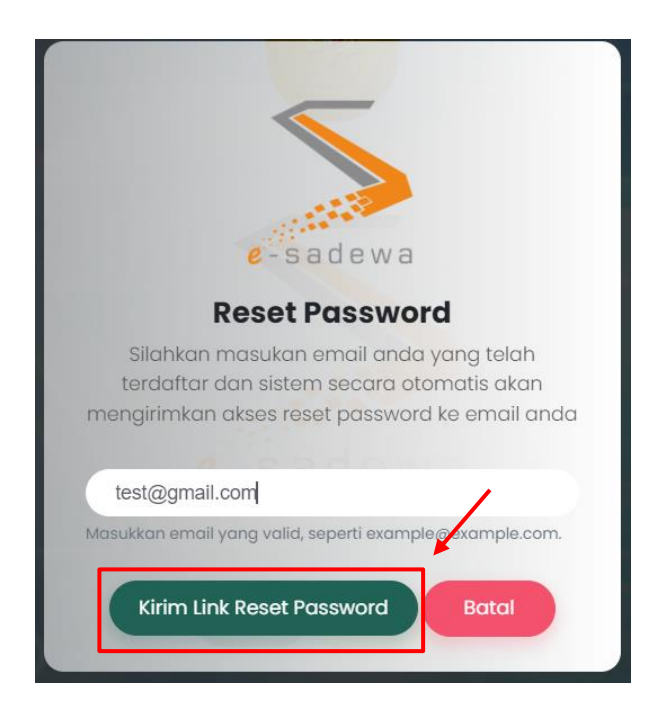

5. Ketika email yang digunakan terdaftar dan valid maka akses untuk reset password akan terkirim langsung ke email yang telah dimasukan dengan pemberitahuan sukses terkirim.

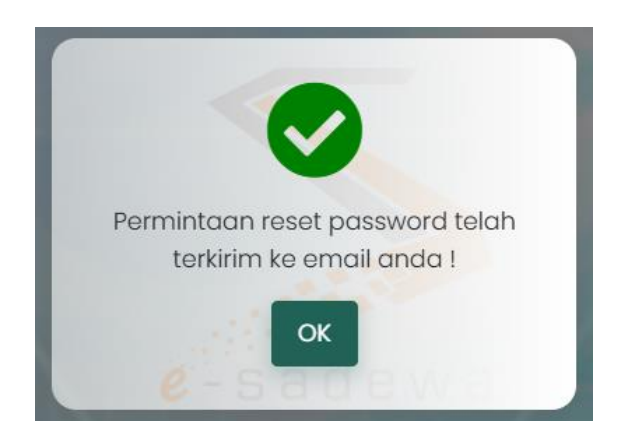

Namun jika pengguna memasukan email yang belum terdaftar pada aplikasi e-SADEWA, maka akan muncul pemberitahuan bahwa email tidak terdaftar dan ketika menekan tombol **OK** pengguna akan diarahkan ke halaman *login*.

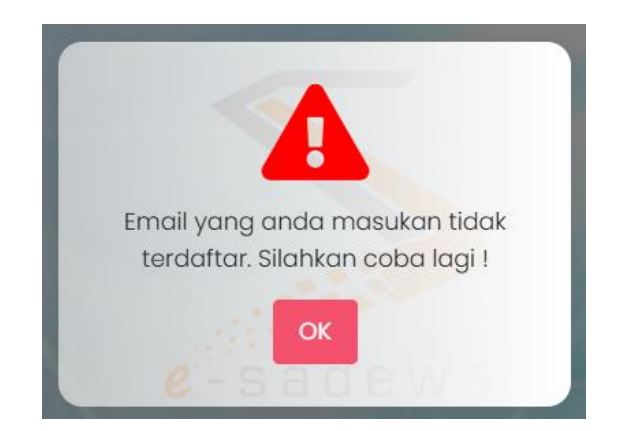

6. Ketika pengiriman email berhasil, maka pengguna dapat membuka email yang telah dimasukan untuk mendapatkan akses reset password. Pengguna dapat langsung menekan tombol **Reset Password** atau jika mengalami masalah pada saat menekan tombol, pengguna dapat menekan tautan yang tersedia pada bagian bawah email.

Catatan: Harap dapat diperhatikan bahwa akses reset password hanya berlaku 10 menit.

| 8 | Biro Perlengkapan Mahkamah Agung RI «bimonrokap@gmail.com»<br>to pa.tolitoli ~                                                                                                    |                                                                                                    | Mon, Nov 18, 9:16 PM (17 hours ago) | ☆ | ٢ | 4 | ł |
|---|----------------------------------------------------------------------------------------------------|----------------------------------------------------------------------------------------------------|-------------------------------------|---|---|---|---|
|   | Electronic State Asset D                                                                                                    | evelopment and Enchancement Work Aplica                                                                                                    | ition                               |   |   |   |   |
|   | Hello!                                                                                                    | /                                                                                                    |                                     |   |   |   |   |
|   | Anda mendapatkan<br>password untuk aku                                                                                                    | email ini karena kami menerima rermintaan reset<br>in anda.                                                                                                    |                                     |   |   |   |   |
|   |                                                                                                    | Reset Password                                                                                                    |                                     |   |   |   |   |
|   | Link reset password                                                                                                    | ini akan kadaluarsa dalam 10 minutes. Jika anda                                                                                                    |                                     |   |   |   |   |
|   | tidak mengajukan p<br>ini                                                                                                    | ermintaan reset password, tolong abaikan email                                                                                                    |                                     |   |   |   |   |
|   |                                                                                                    |                                                                                                    |                                     |   |   |   |   |
|   | Terima Kasih,<br>Bise Badanakasan                                                                                                    | Aabkamab Agung Rapublik Indonesia                                                                                                    |                                     |   |   |   |   |
|   | ыго теленукаран т                                                                                                    | напкаттан Аушту керионк поопеза                                                                                                    |                                     |   |   |   |   |
|   | Jika anda mengalama ma<br>dibawah ini ke tronser an<br><del>dasia/dibabet/dibabet</del> | alah saat menekan tombol "Reset Password", copy dan paste link<br>da : https://e-sadeesa.mahkamahapung.go.id/login/oassword/reset/<br>1442d04691747c3d3270859697defe1ca8d8d8637email::pa.tolitol |                                     |   |   |   |   |

7. Pengguna langsung diarahkan pada halaman *reset password form* untuk memasukan password yang baru. Jika pengguna sudah selesai memasukan password baru dan konfirmasi password baru, maka pengguna dapat menekan tombol **Reset Password**.

Catatan: Harap dapat diperhatikan bahwa password terdiri dari kombinasi huruf besar, huruf kecil, angka, simbol dan minimal 8 karakter

|        | and the second second second second second second second second second second second second second second second |
|--------|----------------------------------------------------------------------------------------------------|
|        | e - s a d e w a                                                                                                  |
|        | <b>Reset Password</b>                                                                                            |
| Silahk | an masukkan email dan password baru Anda.                                                                        |
| app    | sjuna@gmail.com                                                                                                  |
| Pas    | sword Baru                                                                                                    |
| Tam    | npilkan Password                                                                                                 |
| Kon    | firmasi Password Baru                                                                                            |
| Tam    | npilkan Password                                                                                                 |
|        |                                                                                                    |
|        | Reset Password Batal                                                                                             |

8. Jika berhasil maka akan muncul pemberitahuan bahwa *reset password* berhasil dan ketika pengguna menekan tombol **OK**, maka akan langsung diarahkan pada halaman *login*. Pengguna bisa langsung menggunakan password yang baru pada saat *login* kembali

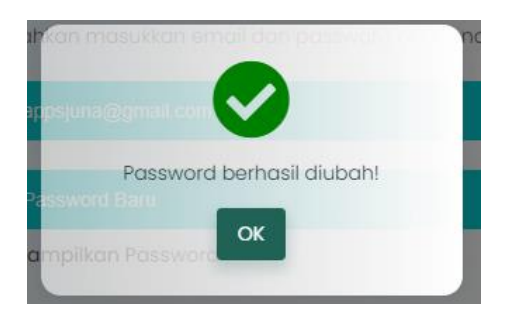

Namun ketika akses *reset password* sudah lebih dari 10 menit, maka akan muncul pemberitahuan bahwa akses sudah tidak berlaku dan dapat mengajukan *reset password* kembali pada halaman *login*.

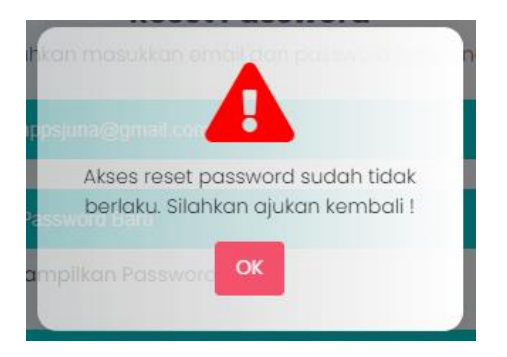

#### B. Mengganti Password Akun E-SADEWA

1. Pengguna dapat mengakses aplikasi e-SADEWA dengan mengetikan <u>e- sadewa.mahkamahagung.go.id</u> pada *browser* 

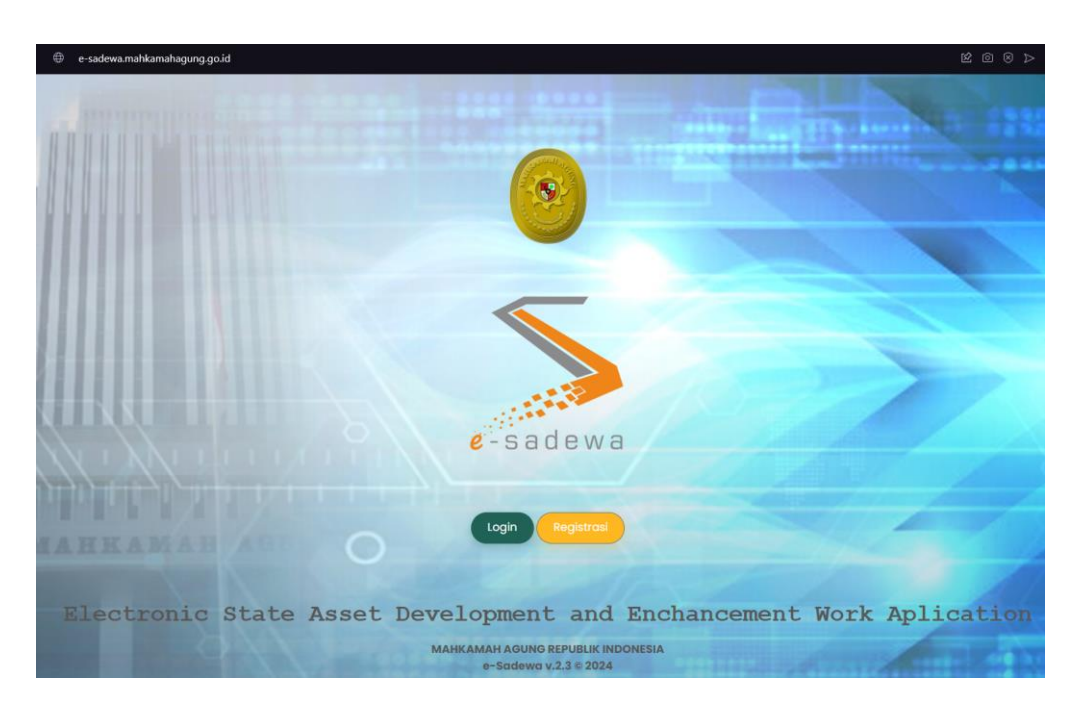

2. Pengguna dapat melakukan *reset password* dengan menekan tombol *login* 

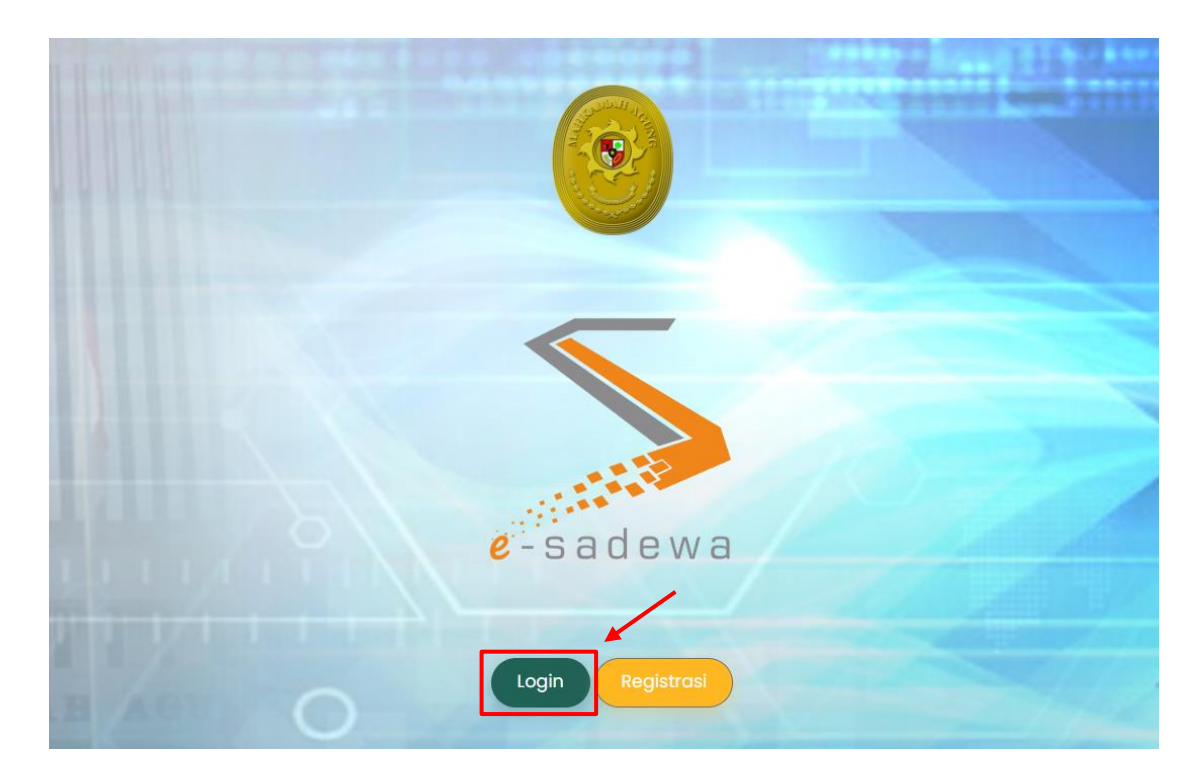

3. Pengguna dapat masuk ke aplikasi e-SADEWA melalui jendela login dengan memasukan *username* dan *password* serta tahun anggaran berjalan

| S a                | dewa           |
|--------------------|----------------|
|                    | Username       |
|                    |                |
|                    | Password       |
| Tampilkan Password |                |
| Tabup Apagarap     | LL E W/ E      |
| 2024               |                |
| 2024               |                |
| 🗌 Ingat Saya       | Lupa Password? |
| Masuk              | Batal          |

4. Setelah masuk pada halaman dashboard, Pengguna dapat memilih menu ikon akun E-SADEWA dan menekan sub menu *My Profile* 

| 🔄 Dashboard 🗋 Monitoring 🗸 🖹                           | Pengelolaan BMN \vee 👔 Pengadaan Bo | rang 🗸 🜙 Penatausahaan 🗸       |                       |  |  |  |
|--------------------------------------------------------|-------------------------------------|--------------------------------|-----------------------|--|--|--|
| Satker : PENGADILAN AGAMA TAHUNA (005011700307246000KI |                                     |                                |                       |  |  |  |
| Tanah                                                  | Gedung & Bangunan                   | Rumah Negara                   |                       |  |  |  |
| Tanah Kantor Pemerintah 3                              | Bangunan Gedung Kantor              | ] Golongan I O                 |                       |  |  |  |
| Tanah Rumah Negara 3                                   | Bangunan Zitting Plaat              | Golongan II 2                  | 💿 My Profile          |  |  |  |
| Tanah Lainnya 0                                        | Bangunan Lainnya                    | Mess & Lainnya 3               |                       |  |  |  |
| Total Kuantitas 6                                      | Total Kuantitas                     | 2 Total Kuantitas 5            | Logout 4              |  |  |  |
| Total Nilai 3.382.945.000                              | Total Nilai 26.626.743.91           | 1 Total Nilai 1.271.267.000    |                       |  |  |  |
| Detail                                                 | Detail                              | Detail                         | Detail                |  |  |  |
| Tanah 🖬 😗                                              | Gedung & Bangunan                   | Rumah Negara 🔒 😗               | Kendaraan Bermotor    |  |  |  |
| Sertifikat ~                                           | Luasan v                            | Golongan ~                     | Klasifikasi ~         |  |  |  |
| 8                                                      | 1,25                                | 4                              | 6                     |  |  |  |
| 5 6                                                    | 1 1                                 | 3                              | 4                     |  |  |  |
| 4                                                      | 0,5                                 | 2 2                            | 2                     |  |  |  |
| 0                                                      | 0.25                                | 0                              |                       |  |  |  |
| Sertifikat Belum                                       | <= 3000 m2 > 3000 m2                | Golongan I Golongan II Lainnya | Roda 2 Roda 4 Lainnya |  |  |  |

5. Akan muncul halaman untuk memperbaharui *profile* pengguna. Untuk melakukan proses pergantian *password*, pengguna dapat langsung memasukan kombinasi *password* yang baru pada kolom **Password** dan memasukan kombinasi *password* yang sama pada kolom **Ulangi Password**. Jika sudah, tekan tombol **Save Changes**. Catatan: Harap dapat diperhatikan bahwa password terdiri dari kombinasi huruf besar, huruf kecil, angka, simbol dan minimal 8 karakter

| 🦉 Dashboard 📋 Monitoring 🗸 🖹 Pe | elolaan BMN 🗸 💼 Pengadaan Barang 🗸 🕁 Penatausahaan 🗸                                                                                                    |                      |
|---------------------------------|----------------------------------------------------------------------------------------------------|----------------------|
|                                 | Update Profile Profile Satker Foto Satker                                                                                                    |                      |
|                                 | Personal Details                                                                                                    |                      |
|                                 | Email                                                                                                    |                      |
| ₽<br>₽                          | Noma                                                                                                    |                      |
|                                 | NIP                                                                                                    |                      |
|                                 | Jabatan                                                                                                    |                      |
| <i><i>w</i></i>                 | No Telepon                                                                                                    |                      |
|                                 | Update Foto Pilih gombar                                                                                                    | Browse               |
|                                 | Password Password                                                                                                    |                      |
|                                 | Tempilikan Password Kotongkan Password Jika tidak ada perubahan Password Jika tidak ada perubahan Password Minimal 8 Karakter, harus berisi Huruf Besar, Huruf Kecil, Angka c | dan Special Karokter |
|                                 | Ulangi Password Ulangi Password                                                                                                    |                      |
|                                 | Tompilkan Password<br>- Kosengkan Password jika diak ada perubahan<br>- Password Minimal & Karaktar, harus beriti Huruf Besar, Huruf Kecil, Angka a                           | dan Special Karakter |

Untuk mencobanya, pengguna harus keluar (*logout*) dari akunnya dan mencoba untuk masuk (*login*) kembali dengan kombinasi *password* yang baru.